# Pension Disbursement Module

- 1. सर्वप्रथम पेंशन विभाग की वेबसाइट <u>www.pension.raj.nic.in</u> पर जाएें।
- 2. उक्त वेबसाइट का होम पेज निम्नानुसार प्रदर्शित होगाः-

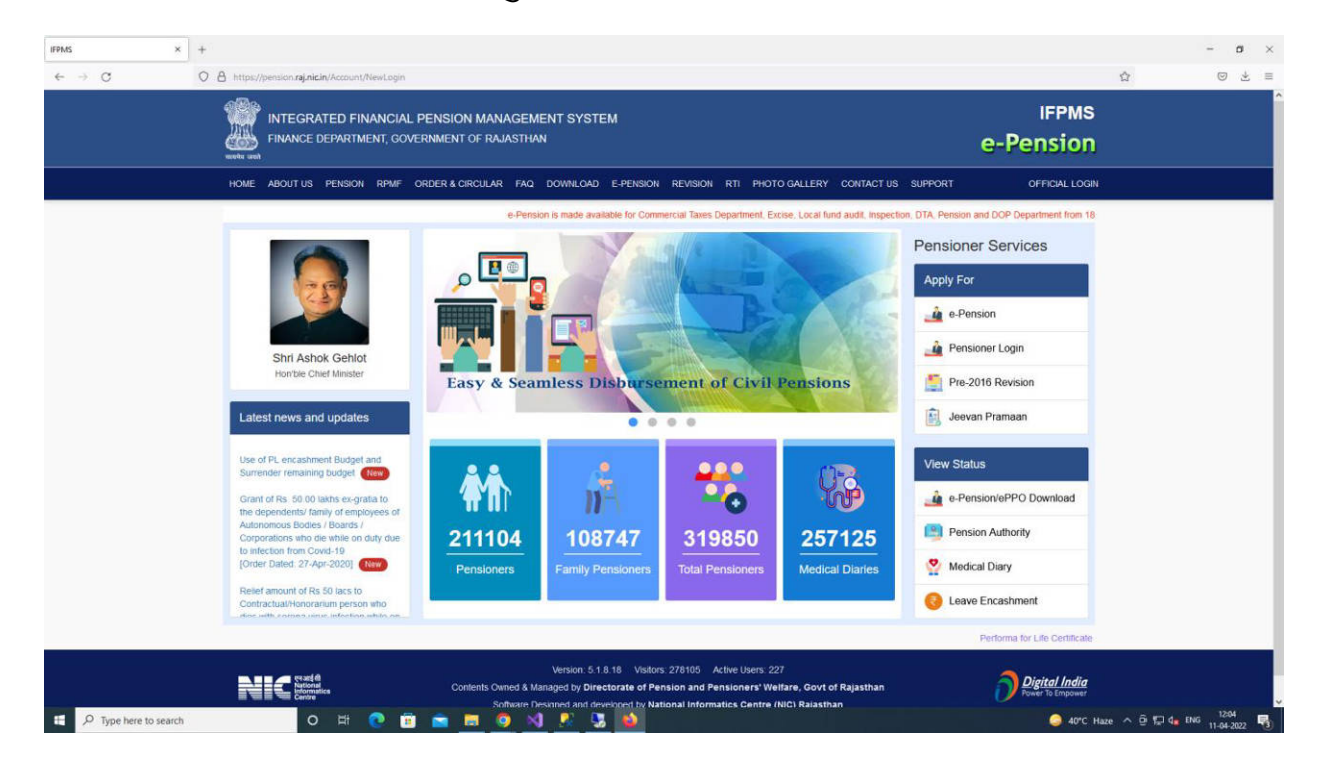

- 3. Employee department/treasury Login से Official Login पर Login करेगा।
- 4. Payment Disbursement tab select करने पर drop list screen प्रदर्शित होगी।

| → C                                     |          | O A er http                | e://pension. <b>rai.n</b> ii | cin/Pavr | nentDisbur | sement/PDC/Inde                                                             |          |               |                   |                 |           |                             |                     |                      | \$                      | Ø                | 4     |
|-----------------------------------------|----------|----------------------------|------------------------------|----------|------------|-----------------------------------------------------------------------------|----------|---------------|-------------------|-----------------|-----------|-----------------------------|---------------------|----------------------|-------------------------|------------------|-------|
| INTEGRATE                               | ED FINAN | ICIAL PENSION              | N MANAGEN                    | MENT :   | SYSTEM     | и                                                                           |          |               |                   |                 |           |                             |                     |                      |                         | TOJAIPUR         | PPO - |
| eevan Pramaan +<br>tility + Authority I | EPPO •   | PDCCellPayment +<br>Help + | Data Entry +                 | MIS Re   | eports +   | Payment Disburs<br>PCR<br>Verify PCR(PDC) by                                | ement •  | Legacy Data - | • First Payment • | Other Payment + | Pre16Revi | iion + PCR +                | Medical Diary Schen | ne + Monthly Account | • Transfer Of Pension • | Administrative + |       |
| Month                                   | eck Reg  | Jister(PDC)<br>Year        |                              | ~        | Payment    | Start Pension<br>Verify Start Pensio<br>Verify Records<br>New Pensioners Fo | on by TO | He            | ad<br>-All-       |                 | PPON      | <b>ka</b><br>use Enter PPON | 0                   | Search               |                         |                  |       |
|                                         |          |                            |                              |          |            | Reports<br>Data in PDC                                                      |          |               |                   |                 |           |                             |                     |                      |                         |                  |       |
|                                         |          |                            |                              |          |            |                                                                             |          |               |                   |                 |           |                             |                     |                      |                         |                  |       |
|                                         |          |                            |                              |          |            |                                                                             |          |               |                   |                 |           |                             |                     |                      |                         |                  |       |
|                                         |          |                            |                              |          |            |                                                                             |          |               |                   |                 |           |                             |                     |                      |                         |                  |       |
|                                         |          |                            |                              |          |            |                                                                             |          |               |                   |                 |           |                             |                     |                      |                         |                  |       |
|                                         |          |                            |                              |          |            |                                                                             |          |               |                   |                 |           |                             |                     |                      |                         |                  |       |
|                                         |          |                            |                              |          |            |                                                                             |          |               |                   |                 |           |                             |                     |                      |                         |                  |       |
|                                         |          |                            |                              |          |            |                                                                             |          |               |                   |                 |           |                             |                     |                      |                         |                  |       |

## > <u>PCR(Pension Check Register</u>

- इसके अनर्तगत किसी भी महीने के payment के status की जानकारी प्राप्त की जा सकती है एवं arrear, recovery amount एवं tax amount को update किया जा सकता है।
- 1. PCR tab select करने पर निम्न screen प्रदर्शित होगी।

| FINANCE DEPA      | RTMENT, GOV                 | AL PENSION N     | MANAGEMEN        | SYSTEM                 |                  |                          |                   |                    |                             |                   | TOJAIPUR                                                                                                    |
|-------------------|-----------------------------|------------------|------------------|------------------------|------------------|--------------------------|-------------------|--------------------|-----------------------------|-------------------|----------------------------------------------------------------------------------------------------|
| levan Pramaan - I | EPPO - PDC<br>isertion - He | :CellPayment - C | Data Entry ~ MIS | Reports - Payment Disb | ursement - Legac | y Data + First Payment - | - Other Payment - | Pre16Revision - PC | CR • Medical Diary Scheme • | Monthly Account + | Transfer Of Pension - Administrative -<br>Treasury Transfer And Authority Carcee<br>Treasury/Back/Branch Transfer Reports, Porte |
| tenth             | ck Regis                    | ver(PDC)         | 6                | Damaged Status         |                  | Mand                     |                   | BRONIA             |                             |                   |                                                                                                    |
| February          | ~                           | 2022             |                  | Payment Done           | / ~              | -88-                     |                   | Please Enter P     | PONo                        | Search            |                                                                                                    |
|                   |                             |                  |                  |                        |                  |                          |                   |                    |                             |                   |                                                                                                    |
|                   |                             |                  |                  |                        |                  |                          |                   |                    |                             |                   |                                                                                                    |
|                   |                             |                  |                  |                        |                  |                          |                   |                    |                             |                   |                                                                                                    |
|                   |                             |                  |                  |                        |                  |                          |                   |                    |                             |                   |                                                                                                    |
|                   |                             |                  |                  |                        |                  |                          |                   |                    |                             |                   |                                                                                                    |
|                   |                             |                  |                  |                        |                  |                          |                   |                    |                             |                   |                                                                                                    |
|                   |                             |                  |                  |                        |                  |                          |                   |                    |                             |                   |                                                                                                    |
|                   |                             |                  |                  |                        |                  |                          |                   |                    |                             |                   |                                                                                                    |
|                   |                             |                  |                  |                        |                  |                          |                   |                    |                             |                   |                                                                                                    |
|                   |                             |                  |                  |                        |                  |                          |                   |                    |                             |                   |                                                                                                    |
|                   |                             |                  |                  |                        |                  |                          |                   |                    |                             |                   |                                                                                                    |
|                   |                             |                  |                  |                        |                  |                          |                   |                    |                             |                   |                                                                                                    |
|                   |                             |                  |                  |                        |                  |                          |                   |                    |                             |                   |                                                                                                    |
|                   |                             |                  |                  |                        |                  |                          |                   |                    |                             |                   | Version                                                                                                    |

- Payment Status tab के अंतर्गत निम्नानुसार Payment done, rejected by RBI, Bill processed by RBI की list प्राप्त की जा सकती है।
- 2. Month, year, payment status व head को निम्नानुसार drop list से select करने के बाद Search button पर click करे।
- 3. Click करने के पश्चात् निम्न screen प्रदर्शित होगी।

| -       | INTEGRATED      | FINANCIAL PENSION<br>TMENT, GOVERNMENT OF I | MANAGEMENT S        | SYSTEM          |                   |             |              |              |                |                     |                        |                   |        | TOJAIPURPPO -                         |
|---------|-----------------|---------------------------------------------|---------------------|-----------------|-------------------|-------------|--------------|--------------|----------------|---------------------|------------------------|-------------------|--------|---------------------------------------|
|         | in Pramaan - E  | PPO - PDCCellPayment -                      | Data Entry - MIS Re | ports - Payment | Disbursement -    | Legacy Data | - First Pay  | ment - Other | Payment - Pre1 | SRevision - PCR - P | Medical Diary Scheme - | Monthly Account - | Transf | er Of Pension - Administrative -      |
| Utility | - Authority Ins | ertion - Help -                             |                     |                 |                   |             |              |              |                |                     |                        |                   |        |                                       |
| Pen     | sion Chec       | k Register(PDC)                             |                     |                 |                   |             |              |              |                |                     |                        |                   |        |                                       |
| Mor     | th              | Year                                        | ,                   | Payment Status  |                   |             | lead         |              |                | PPONo               |                        |                   |        |                                       |
| F       | ebruary         | ✓ 2022                                      | ~                   | Payment Done    |                   | ~           | Muncipal Cir | a            | v              | Please Enter PPONo  |                        | Search            |        |                                       |
|         | PPO No          | Name                                        | Account No          | Basic           | Commut            | Red Pension | DR Amt       | Net Payable  | Paid Amount    | UTR No              | Status                 | Updated Status    | LC     | Action                                |
| 1       | 1090606(P)      | SMT SHANTI                                  | 51004406021         | 16,350          | 5,450             | 10,900      | 5,069        | 15,969       | 15,969         | RBI0632235806309    | Payment Done           | No Changes        | Yes    |                                       |
| 2       | 1038142(P)      | GANGA RAM                                   | 29760001001659      | 21,350          | 2,730             | 18,620      | 6,619        | 25,239       | 25,239         | RBI0632235808004    | Payment Done           | No Changes        | No     | ✓ Edit   2. Update LC                 |
| 3       | 1019227(P)      | PARVATI                                     | 35540001002309      | 14,971          | 1,941             | 13,030      | 4,642        | 17,672       | 17,672         | RBI0632235808014    | Payment Done           | No Changes        | No     | ✓ Edit ( ± Update LC ) ⊕ Stop Pension |
| 4       | 1086029(P)      | NAWAL KISHORE                               | 40660003001232      | 16,350          | 5,450             | 10,900      | 5,069        | 15,969       | 15,969         | RBI0632235807922    | Payment Done           | No Changes        | No     | 🖋 Edit   土 Update LC   👁 Stop Pension |
| 5       | 1131610(P)      | CHHITAR MAL MEENA                           | 97240003000002      | 16,850          | 5,616             | 11,234      | 5,224        | 16,458       | 16,458         | RBI0632235808020    | Payment Done           | No Changes        | No     | ✓ Edit   ▲ Update LC   ● Stop Pension |
| 0       | 1051343(P)      | MRS DHAKHA DEVI                             | 61211178967         | 14,482          | 1,878             | 12,604      | 4,490        | 17,094       | 17,094         | R8I0632235805640    | Payment Done           | No Changes        | No     | ✓ Edit   ± Update LC   ⊕ Step Pension |
| 7       | 198844(P)       | CHANDRA PAL SHARMA                          | 22080004000051      | 30,249          | 3,923             | 26,326      | 9,378        | 35,704       | 35,704         | RBI0632235807828    | Payment Done           | No Changes        | No     | ✓ Edit ( ± Update LC )                |
| 8       | 172395(P)       | RADHA DEVI                                  | 30004560556         | 11,036          | 0                 | 11,036      | 3,422        | 14,458       | 14,458         | RBI0632235804053    | Payment Done           | No Changes        | Yes    | ✓ Edit (                              |
| 9       | 1125501(P)      | SMT KALI                                    | 34958471071         | 16,350          | 0                 | 16,350      | 5,069        | 21,419       | 21,419         | RBI0632235806943    | Payment Done           | Verified by TO    | Yes    | ✓ Edit        Stop Pension            |
| 10      | 1042731(P)      | SHRI PREM CHAND                             | 35762684608         | 15,400          | 1,971             | 13,429      | 4,774        | 18,203       | 18,203         | R8I0632235805489    | Payment Done           | Verified by TO    | Yes    | ✓ Edit   ● Stop Pension               |
| show [  | 10 v Entries    |                                             |                     | Pag             | e: 1 / 289 of 288 | 9 Records   | First Previo | us 1 2 3     | 4 5 6 7        | 8 9 10 Next         | Last                   |                   |        | L Download CSV                        |

ersion 5.1.8.18

• Action tab द्वारा edit, stop pension एवं Life certificate(LC) को update किया जा सकता है।

| ens   | ion Chec   | k Register(PDC)            |                  |           |        |             |             |             |             |                    |              |                |     |                                           |
|-------|------------|----------------------------|------------------|-----------|--------|-------------|-------------|-------------|-------------|--------------------|--------------|----------------|-----|-------------------------------------------|
| tonti |            | Year                       | Payme            | nt Status |        | ,           | tead        |             | ,           | PONo               |              |                |     |                                           |
| Fet   | muary      | <ul> <li>≥ 2022</li> </ul> | ~ Payr           | ment Done |        |             | Muncipal Ci | W.          | ~           | Please Enter PPDNo |              | Bearch         |     |                                           |
|       | PPO No     | Name                       | Account No       | Basic     | Commut | Red Pension | DR Amt      | Not Payable | Paid Amount | UTR No             | Status       | Updated Status | LC  | Action                                    |
|       | 1090606(P) | SMT SHANTI                 | 51004406021      | 16,350    | 5,450  | 10,900      | 5,069       | 16,969      | 15,969      | RE0632235806309    | Payment Done | No Changes     | Yes | ✓ Edit   - Step Pension                   |
|       | 1038142(P) | GANGA RAM                  | 2976000100165984 | 21,350    | 2,730  | 18,620      | 0,019       | 25,239      | 28,239      | HB/0632235808004   | Payment Done | No Changes     | -   | ✓ Edit   ± Update LC   → Stop Pena        |
|       | 1019227(P) | PARVATI                    | 3554000100230959 | 14,971    | 1,941  | 13,030      | 4,642       | 17,672      | 17,672      | R8i0632235606014   | Payment Done | No Changes     | No  | Edit   2 Ppdate LC   + Stop Per           |
|       | 1086029(P) | NAWAL KISHORE              | 4066000300123252 | 16,350    | 5,450  | 10,900      | 5,069       | 15,969      | 15,969      | RBI0632235807922   | Payment Done | No Changes     | -   | ≠ Edit   ± Update LC   = Stop Pen         |
|       | 1131610(P) | CHHITAR MAL MEENA          | 9724000300000289 | 16,850    | 5,616  | 11,234      | 5,224       | 10,450      | 10,458      | RBI0632235808020   | Payment Done | No Changes     | No  | ≠ Edit   ± Update LC   = Stop Pen         |
|       | 1051343(P) | MRS DHARHA DEVI            | 61211178967      | 14,482    | 1,878  | 12,604      | 4,490       | 17,094      | 17,094      | RBi0632235605640   | Payment Done | No Changes     | -   | ≠ Edit   & Update LC   = Stop Pers        |
|       | 198844(P)  | CHANDRA PAL SHARMA         | 2208000400005135 | 30,249    | 3,923  | 26,326      | 9,378       | 35,704      | 35,704      | RBi0632235807828   | Payment Done | No Changes     | -   | ≠ Edit   ± Update LC   = Stop Per         |
|       | 172395(P)  | RADHA DEVI                 | 30004560556      | 11,036    | 0      | 11,036      | 3,422       | 14,458      | 14,458      | RBI0632235804053   | Payment Done | No Changes     | Yes | ✓ Edit   ⊕ Stop Pension                   |
|       | 1125501(P) | SMT KALI                   | 34958471071      | 16,350    | 0      | 16,350      | 5,069       | 21,419      | 21,419      | R8i0632235806943   | Payment Done | Verified by TO | Yes | ✓ Edit                                    |
|       | 1042731(P) | SHRI PREM CHAND            | 35762684608      | 15,400    | 1,971  | 13,429      | 4,774       | 18,203      | 18,203      | RBI0632235805489   | Payment Done | Verified by TO | Yes | <ul> <li>Edit ( + Stop Pension</li> </ul> |

4. Edit Option select करने पर नीचे दी गयी screen प्रदर्शित होगी।

| 憲      | INTEGRATED | FINANCIAL PENSION N | ANAGEMENT S    | EVSTEM          |      |                             |       |                        |                       |                    |      |              |                  |        | TOJAPUHPO +                                |
|--------|------------|---------------------|----------------|-----------------|------|-----------------------------|-------|------------------------|-----------------------|--------------------|------|--------------|------------------|--------|--------------------------------------------|
|        |            |                     |                |                 |      |                             |       |                        |                       |                    |      |              |                  |        | Df Pension - Artministrative -             |
|        |            |                     |                |                 | Payn | sent Details                |       |                        |                       |                    | -    |              |                  |        |                                            |
| Pen    | sion Chec  | k Register(PDC)     |                |                 | Nam  | ne<br>T SHANTI - 1090606(P) |       | A0<br>51               | count No<br>604406021 |                    |      |              |                  |        |                                            |
|        | in l       | Vear                |                | Payment Status  |      | Particular                  |       | Amount Details         | Updated Ar            | nount              | . 🔳  |              |                  |        |                                            |
| 10     | deciary.   | ⇒ 2022.             |                | Pasycount Choir | 1    | Basic Pension               |       | 16,350                 | 10350                 | 09-01-2025         | _    |              | tearth           |        |                                            |
|        |            |                     |                |                 | 2    | Commuted Pension            |       | 5,450                  | 5450                  | 01-02-2033         |      |              |                  |        |                                            |
|        |            |                     |                | Basi            | 3    | Reduced Pension ((1-2))     | (+)   | 10,900                 | 10,900                |                    |      |              |                  |        | Action                                     |
|        | 1090606077 |                     | 51004406023    | 10.8            |      | DR Amount (DR Rate (31)     | ) (+) | 5,069                  | 5069                  |                    |      |              | No Changes       | Vest   | <ul> <li>Edit j æ ktop Peinslam</li> </ul> |
| a.     | 1038142(P) | GANGA BAM           | 2976000100165  | 984 21.3        | 2    | Additional Pension          | (+)   | 0                      | 0                     |                    | - 88 | Payment Done | No Changes       | -      | PERMISE LOI - Thep Permises                |
| 3/     | 1019227(P) | PARVATE             | 3554000100230  | 950 34.0        |      | DP                          | (+)   | 0                      | 0                     |                    | 100  | Payment Done | No Changes       | -      | # Sill 1.2. Opdate LC   # Ship Persion     |
| 4      | 1084029(2) | NAWAS, KISHORE      | 4055000300123  | 252 16.3        | 7    | Medical Allowance           | (+)   |                        | 0                     |                    |      |              | No Changes       | -      | Falls 1.2. Update LC   + Ship Penalter     |
| 5      |            | CHUNTAR MAL MEENA   | 97240003000000 | 200 10.0        |      | DH Allowance                | (*)   | 0                      | 0                     |                    |      |              | No Changes       | -      | Fide 1 & Update LC   + Ship Penatur        |
| 10     |            | MARE DHANNA DEVI    | 61211120067    | 14.4            |      | Other Allowance             | (+)   | 0                      | 0                     |                    |      |              | No Changes       | -      | PEdit J & Opdate LC   + Stop Prinsion      |
|        |            |                     |                | 135 30.0        | 10   | Arrear                      |       | 0                      | 0                     | Constant of        | - 88 |              | Hau Changes      |        | - Edit ( & Update LC ) - Stop Paralist     |
| 140    |            | BADHA DEVI          | 3000-456-0556  | 11.0            | 12   | Armer Tes                   | - 63  | 0                      | 0                     |                    |      |              | No Changes       |        | PERIOD Providence                          |
|        |            | INT KALL            |                | 10.3            | 13   | Tax Amount                  | 63    | 0                      | 0                     | Total Tax(12+13) 0 |      |              |                  | . wine | C Life ( - Ship Penalan                    |
| 30     |            | BUR PREM CHAND      | anzeneeneene   | 10.4            |      | Net Payable                 |       | 15,969                 | 15,969                |                    |      |              | Marithand Inc TO | Yes    | - Edit Lat. Theo Provideo                  |
|        |            |                     |                |                 | Note | - Updated Amount will be o  | onaid | leved to reset payment |                       |                    |      |              |                  |        |                                            |
| mone ( |            |                     |                |                 |      |                             |       | Update and Forw        | anii to TO            |                    |      |              |                  |        | Download Cov                               |
|        |            |                     |                |                 |      |                             |       |                        |                       |                    |      |              |                  |        | Nursion S. L.B. NB                         |

5. Recovery time पर Recovery Head & No. of installments के साथ installment का amount Fill करें। एवं Arrear time पर Arrear head fill करना होगा. (one time only) सभी details verify करने के पश्चात् Update and Forward to TO tab पर click करे।

| -       | INTEGRATED   | FINANCIAL PENSION M | MANAGEMENT S    | YSTEM         |           |                             |       |                   |                        |                          |               |        |                |     | + OPPRIMINATION                        |
|---------|--------------|---------------------|-----------------|---------------|-----------|-----------------------------|-------|-------------------|------------------------|--------------------------|---------------|--------|----------------|-----|----------------------------------------|
|         |              |                     |                 |               |           |                             |       |                   |                        |                          |               |        |                |     |                                        |
|         |              |                     |                 |               | Pays      | vent Detaila                |       |                   |                        |                          |               |        |                |     |                                        |
| Pen     | sion Chec    | k Register(PDC)     |                 |               | Not<br>SM | 1e<br>I SHANTI - 1090606(P) |       | A4                | count No<br>1004406021 |                          |               |        |                |     |                                        |
| Mon     | ek:          | Year                | Pi              | syment Status |           | Particular                  | - 1   | Amount Details    | Updated Ar             | nount                    |               |        |                |     |                                        |
| Ð       | bruary       | × 2022              |                 | Payment Don   | 1         | Basic Pension               |       | 16,350            | 16350                  | 09-01-2025               | _             |        | diearch -      |     |                                        |
|         |              |                     |                 |               | 2         | Commuted Pension            |       | 5,450             | 5450                   | 01-02-2033               |               |        |                |     |                                        |
|         |              |                     |                 | Biol          | 3         | Reduced Pension ((1-2))     | (+)   | 10,900            | 10,900                 |                          | Otatus        |        |                |     | Action                                 |
| 1       | 1020606(P)   | SMT BHANTI          | 51004406021     | 36.3          | 4         | DR Amount (DR Rate :31)     | (+)   | 5,069             | 5069                   |                          | Payment D     | ine .  | No Changes     | Yes | P Edit   + Stop Pension                |
| 2       | 1038142(P)   | DANGA RAM           | 297600010016598 | 54 21,3       |           | Additional Pension          | (+)   | 0                 | 0                      |                          | Payment D     | ine:   | No Changes     | No  | / Edit   & Opdate LC   - Ship Pennion  |
| 3       | 1019227(P)   | PARVATI             | 355400010023095 | 14.9          | 6         | 0P                          | (+)   | 0                 | 0                      |                          | Payment D     | OF ME  | No Changes     | No  | P Edit ( 1. Update LC   - Stop Pension |
| A       | 1086029073   | NAWAL KITHORE       | 406600030012325 | 52 36.3       | 7         | Medical Allowance           | (+)   | 0                 | 0                      |                          | Payment D     | one    | No Changes     | No  | / Edit ( 1 Update LC   = Step Pension  |
|         |              | CHURTAR MAL MEENA   | 972400030000028 | 10.0          |           | DH Allowance                | (+)   | 0                 | 0                      |                          | Premiest D    | and in | No Changes     | No  | / Ddit I & Update LC I - Step Penaion  |
|         |              | MEN DUANNA DEM      | ATT112780A7     | 14.4          | 9         | Other Allowance             | (+)   | 0                 | 0                      |                          | Description D |        | No Chappen     |     | d Ddl 1 7 Medate 10 / at Stee Dension  |
|         | 10010-1000   | CHARGE DE DEL MUSIC |                 |               | 10        | Arrear                      | (+)   | 0                 | 0                      |                          |               |        | No Changes     |     |                                        |
|         |              |                     |                 | 10 000        | 11        | Recovery                    | (-)   | 0                 | 0                      | Count(R) 0               | Payment D     |        | No Changes     | NO. | P child a openie co i a sup remoter    |
| Track.  |              | INCOMENDEM          | 30004500356     | 1000          | 12        | Arrear Tax                  | 0     | 0                 | 0                      | 1 montaine containe ar a | Payment D     | DESE   | Neo Unariges   | -   | Served as real realized                |
|         |              | BMT KALI            | 34958471071     | 10.3          | 13        | Net Pavable                 | 1.3   | 15.969            | 15.969                 | 101al 188(12+13) 0       | Payment D     | inte : | Verified by TO | Yes | Fair() = Stop Pention                  |
| 10      |              | SHR PREM CHAND      | 35762684608     | 10,4          | Note      | - Undated Amount will be on | maint | ered in next name |                        |                          | Payment D     | OCM -  | Verified by TO | Yes | ✓ Edit ( ≪ Stop Pension                |
| 5710w [ | 10 y Entries |                     |                 | 54            |           | (                           | -     | Update and Fore   | vard to TO             | )                        |               |        |                |     | L Downland Colv                        |
|         |              |                     |                 |               |           |                             |       | -                 | /                      |                          |               |        |                |     | Version 5.1.8.18                       |

6. Life certificate update करने के लिए Update LC tab click करे।

|     | Pramaan - E   | PPO - PDCCellPayment - D | Data Entry - MIS Reports |             | Disbursemen     | I - Legacy Dat | a - First Pa | ment - Other | Payment - Pre16 | Revision - PCR - Med | ical Diary Scheme - | Monthly Account - | Transl | ler Of Pension - Administrative -  |
|-----|---------------|--------------------------|--------------------------|-------------|-----------------|----------------|--------------|--------------|-----------------|----------------------|---------------------|-------------------|--------|------------------------------------|
| en: | Authority Ine | k Register(PDC)          |                          |             |                 |                |              |              |                 |                      |                     |                   |        |                                    |
|     |               | ·····g····(· = -)        |                          | and Plantas |                 |                |              |              |                 |                      |                     |                   |        |                                    |
| Fel | oruary        | ~ 2022                   | v Pa                     | iyment Done |                 | ~              | Muncipal C   | vil.         |                 | Please Enter PPONG   |                     | Search            |        |                                    |
|     | PPO No        | Name                     | Account No               | Basic       | Commut          | Red Pension    | DR Amt       | Net Payable  | Paid Amount     | UTR No               | Status              | Updated Status    | LC     | Action                             |
|     | 1090606(P)    | SMT SHANTI               | 51004406021              | 16,350      | 5,450           | 10,900         | 5,069        | 15,969       | 15,969          | RBi0632235806309     | Payment Done        | No Changes        | Ves    | ✓ Edit   ★ Stop Pension            |
|     | 1038142(P)    | GANGA RAM                | 2976000100165984         | 21,350      | 2,730           | 18,620         | 6,619        | 25,239       | 25,239          | RBI0632235808004     | Payment Done        | No Changes        | No     | ≠ Ed   2 Update LC) - Stop Pene    |
|     | 1019227(P)    | PARVATI                  | 3554000100230959         | 14,971      | 1,941           | 13,030         | 4,642        | 17,672       | 17,672          | RBi0632235808014     | Payment Done        | No Changes        | No     | ≠ Edit   ± update LC   ⊕ Stop Pend |
|     | 1086029(P)    | NAWAL KISHORE            | 4066000300123252         | 16,350      | 5,450           | 10,900         | 5,069        | 15,969       | 15,969          | RBi0632235807922     | Payment Done        | No Changes        | No     | ≠ Edit   ± Update LC   ⊕ Stop Peri |
|     | 1131610(P)    | CHHITAR MAL MEENA        | 9724000300000289         | 16,850      | 5,616           | 11,234         | 5,224        | 16,458       | 16,458          | R8i0632235808020     | Payment Done        | No Changes        | No     | ≠ Edit ( 土 Update LC ) ⊕ Stop Pen  |
|     | 1051343(P)    | MRS DHAKHA DEVI          | 61211178967              | 14,482      | 1,878           | 12,604         | 4,490        | 17,094       | 17,094          | RBI0632235805640     | Payment Done        | No Changes        | No     | ≠ Edit   土 Update LC   ⊕ Stop Per  |
|     | 198844(P)     | CHANDRA PAL SHARMA       | 2208000400005135         | 30,249      | 3,923           | 26,326         | 9,378        | 35,704       | 35,704          | RBI0632235807828     | Payment Done        | No Changes        | No     | ✓ Edit   ▲ Update LC      Stop Pen |
|     | 172395(P)     | RADHA DEVI               | 30004560556              | 11,036      | 0               | 11,036         | 3,422        | 14,458       | 14,458          | RBi0632235804053     | Payment Done        | No Changes        | Yes    | 🖋 Edit J 👁 Stop Pension            |
|     | 1125501(P)    | SMT KALI                 | 34958471071              | 16,350      | 0               | 16,350         | 5,069        | 21,419       | 21,419          | RBi0632235806943     | Payment Done        | Verified by TO    | Yes    | ✓ Edit                             |
|     | 1042731(P)    | SHRI PREM CHAND          | 35762684608              | 15,400      | 1,971           | 13,429         | 4,774        | 18,203       | 18,203          | RBI0632235805489     | Payment Done        | Verified by TO    | Yes    | 🖌 Edit   👁 Stop Pension            |
| 15  | 0 v Entries   |                          |                          | Pag         | e: 1 / 289 of 2 | 889 Records    | First Previo | us 1 2 3     | 4 5 6 7         | 8 9 10 Next L        | tea                 |                   |        | L Download                         |

Version 5.1.8.16

7. Update Life Certificate Box display होगा।

| statum.               |
|-----------------------|
| CI I I They Passan    |
| LCI II They Person    |
| LC ] IN Shop Persilar |
| LC1 - Ehop Persilan   |
| LG   - They Penalus   |
| AG ( - Shop Persion   |
| and some              |
| anazare .             |
| makan )               |
|                       |

8. Life Certificate drop down menu में yes/no tab select करने के बाद Save button पर click करे।

| 10      | INANCE DEPART   | FINANCIAL PENSION N  | AANAGEMENT SYSTE | м          |           |                     |            |          |             |              |         |                 |                 |      | TOJAIPURPPO -                                                                                                    |
|---------|-----------------|----------------------|------------------|------------|-----------|---------------------|------------|----------|-------------|--------------|---------|-----------------|-----------------|------|----------------------------------------------------------------------------------------------------|
|         |                 |                      |                  |            |           |                     |            |          |             |              |         |                 |                 |      | Of Panalise - Administrative -                                                                                                    |
|         |                 |                      |                  |            |           |                     |            |          |             |              |         |                 |                 |      |                                                                                                    |
| Pen     | sion Chec       | k Register(PDC)      |                  |            |           |                     |            |          |             |              |         |                 |                 |      |                                                                                                    |
| -       |                 | Tear                 | Payman           | d Elisten  |           |                     | the state  |          |             | PPOR         |         |                 |                 |      |                                                                                                    |
| 7.0     | bruary          | - 3023               | - Page           | went Dorte |           |                     | Muncipal C | and .    |             |              |         |                 | Search          |      |                                                                                                    |
|         | PPO No          | Martin               | Account No.      | Banks      | C Uptor   | ed Life Certificate |            |          |             |              |         | - Distant       | Updated Status  | 10   | Action                                                                                                    |
| 1       | 101006/06(P)    | SMT BHARTS           | 51004406021      | 16.350     | Inc       | nie -               |            | Acces    | rit New     |              | 6308    | Payment Done    | No Changes      | Tes  | > Lift   + Ship Presiden                                                                                                    |
| 2       | 1038142(P)      | GANGA RAM            | 2976000100165964 | 21,350     | 2 GAN     | IGA RAM - 103814    | 2(P)       | 29760    | 00100165984 |              | 10014   | Payment Durst   | No Changes      | -    | # Edit   2. Update LC   - Thep Pension                                                                                                    |
| 3       | 1019227(P)      | PARVATS              | 3154000100230958 | 34,971     | Life      | Certificate *       |            |          |             |              | 8014    | Payment Durse   | No Changes      | No   | PEdit ( Z. Update LC ) # Step Pension                                                                                                    |
| 14      | 1000009(P)      | NAWAL KIEPKINE       | 4044000300123252 | 16,350     | 1 No      |                     |            |          |             |              | 7922    | Payment Dane    | No Changes      | -    | # Edit   2. Update LC   = Etop Pensium                                                                                                    |
| 5       | 1121010(P)      | CHINETAH MAL MEENA   | 972400030000289  | 76,850     |           | $\sim$              |            | -        |             |              | 9029    | Pagenant Durist | No Changes      | 190  | # Edit   & Update LC   - Ritop Pension                                                                                                    |
| 1.00    | 1031343(P)      | MRS DHARMA DEVI      | A1211178967      | 34,482     |           |                     |            | Save     |             |              | 54.49   | Payment Dune    | No Changes      |      | P Kills ( J. Mpdate LC ) - Kitop Persion                                                                                                    |
| 21      | 19884309        | CHANDRA PAL INVARIAN | 2298000400005135 | 30,249     | 2         |                     |            |          |             |              | 7828    | Payment Dune    | No Changes      | No   | P DBX ( & Update LC ( = Stop Pension                                                                                                    |
|         | 172395(PS       | RADHA DEVE           | 30004360356      | 11,050     | 0         | 31,056              | 0,422      | 14,458   | 34,458      | RBI003323580 | 4033    | Payment Done    | No Changes      |      | af Edit ( # Ktop Panalan                                                                                                    |
|         | 132550309       | SMT KALL             | 34958471071      | 36,350     | 0         | 16,350              | 5,069      | 21,419   | 21,419      | RBi063222580 | 6943    | Payment Duce    | Ventiled by TO  | Yes. | P Edit   - Step Penales                                                                                                    |
| 60      | 1042731(P)      | SHUEPHENE CHIMAD     | 35762684508      | 15,400     | 3,923     | 13,429              | 4,724      | 148(20.9 | 38,203      | MB1063223380 | 5489    | Polyment Durie  | Vertified by 70 | Yes. | af Edil ( at Step Penalon                                                                                                    |
| stow [] | till w destroom |                      |                  | Pag        | . 1/289 4 | d 2883 Records      |            | 5 E 200  | 3 4 5 6     | 7 8 9 10 5   | ient Li | eet.            |                 |      | A Download COV                                                                                                    |
|         |                 |                      |                  |            |           |                     |            |          |             |              |         |                 |                 |      |                                                                                                    |
|         |                 |                      |                  |            |           |                     |            |          |             |              |         |                 |                 |      |                                                                                                    |
|         |                 |                      |                  |            |           |                     |            |          |             |              |         |                 |                 |      | Version 5.7.8.18                                                                                                    |
|         |                 |                      |                  |            |           |                     |            |          |             |              |         |                 |                 |      | Contraction of the second second seco |

9. Pension stop करने के लिए Stop Pension tab click करे जिसके उपरान्त Stop Pension box display होगा।

| Jeeva | Pramaan - E | PPO - POCCellPoyment - C | Data Entry - MIS Reports - | - Peyment | Disbursemen |             |             | ment - Other F | Poyment- Preis | Revision - PCR - Me | fical Diary Scheme - | Monthly Account - | Transf | er Of Pension - Administrative -     |
|-------|-------------|--------------------------|----------------------------|-----------|-------------|-------------|-------------|----------------|----------------|---------------------|----------------------|-------------------|--------|--------------------------------------|
| en    | sion Chec   | k Register(PDC)          |                            |           |             |             |             |                |                |                     |                      |                   |        |                                      |
| toet  | h.          | Year                     | Payme                      | et Status |             |             | tead        |                |                | PONe                |                      |                   |        |                                      |
| Fe    | bruary      | ~ 2022                   | - Payl                     | ment Done |             | *           | Muncipal Ci | vil            | ~              | Please Enter PPONo  |                      | Search            |        |                                      |
| _     | PPO No      | Name                     | Account No                 | Basic     | Commut      | Red Pension | DR Amt      | Net Payable    | Paid Amount    | UTR No              | Status               | Updated Status    | LC     | Action                               |
|       | 1090606(P)  | SMT SHANTI               | 51004406021                | 16,350    | 5,450       | 10,900      | 5,069       | 15,969         | 15,969         | RBI0632235806309    | Payment Done         | No Changes        | Ves    | ✓ Edit                               |
|       | 1038142(P)  | GANGA RAM                | 2976000100165984           | 21,350    | 2,730       | 18,620      | 0,619       | 25,239         | 25,239         | RBI0632235808004    | Payment Done         | No Changes        | No     | ≠ Edit   2. Update LC   ∞ Stop Penai |
|       | 1019227(P)  | PARVATI                  | 3554000100230959           | 14,971    | 1,941       | 13,030      | 4,642       | 17,672         | 17,672         | RBI0632235808014    | Payment Done         | No Changes        | No     | 🖋 Edit ( 土 Update LC ) 👁 Stop Pensie |
|       | 1066029(P)  | NAWAL KISHORE            | 4066000300123252           | 16,350    | 5,450       | 10,900      | 5,069       | 15,969         | 15,969         | RBI0632235607922    | Payment Done         | No Changes        | No     | ≠ Edit   土 Update L0   ⊕ Stop Pensi  |
|       | 1131610(P)  | CHHITAR MAL MEENA        | 9724000300000299           | 16,650    | 5,616       | 11,234      | 5,224       | 16,458         | 16,458         | RBI0632235808020    | Payment Done         | No Changes        | No     | ≠ Edit   ± Update LC   + Stop Farm   |
|       | 1051343(P)  | MRS DHAKHA DEVI          | 61211178967                | 14,402    | 1,878       | 12,604      | 4,490       | 17,094         | 17,094         | RBI0632235805640    | Payment Done         | No Changes        | No     | ✓ Edit ( ± Update LC ) → Stop Pensis |
|       | 198844(P)   | CHANDRA PAL SHARMA       | 2208000400005135           | 30,249    | 3,923       | 26,326      | 9,378       | 35,704         | 35,704         | R8I0632235807828    | Payment Done         | No Changes        | No     | ≠ Edit   土 Update LC   ∞ Stop Pensio |
|       | 172395(P)   | RADHA DEVI               | 30004560556                | 11,036    | 0           | 11,036      | 3,422       | 14,458         | 14,458         | RBI0632235804053    | Payment Done         | No Changes        | Yes    | ✓ Edit   - ■ Stop Pension            |
|       | 1125501(P)  | SMT KALI                 | 34958471071                | 16,350    | 0           | 16,350      | 5,069       | 21,419         | 21,419         | RBI0632235806943    | Payment Done         | Verified by TO    | Yes    | ✓ Edit   = Stop Pension              |
|       | 1042731(P)  | SHRI PREM CHAND          | 35762684608                | 15,400    | 1,971       | 13,429      | 4,774       | 18,203         | 18,203         | R8I0632235805489    | Payment Done         | Verified by TO    | Yes    | ✓ Edit                               |

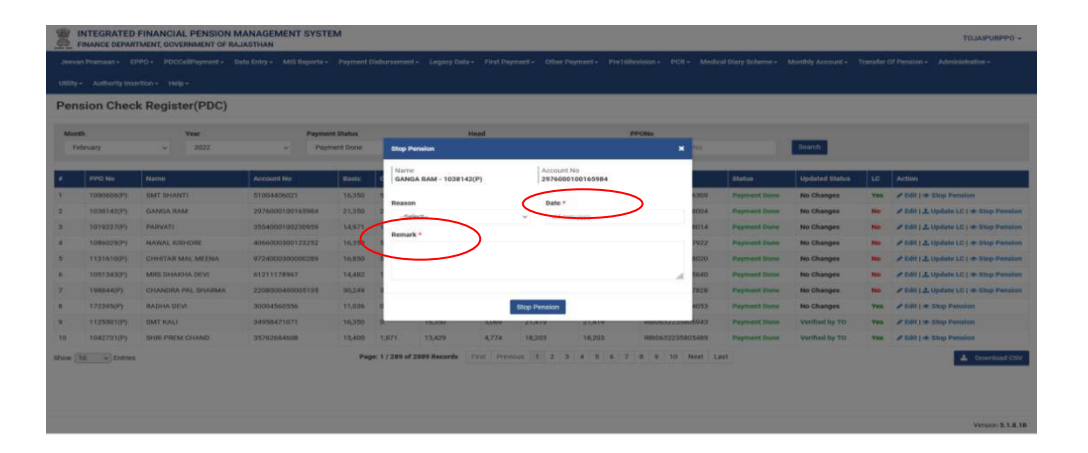

10. Date एवं Remarks field को fill करने के पश्चात् Stop Pension option पर click करे।

| 30     | INTEGRATED   | FINANCIAL PENSION M | ANAGEMENT SYSTE  | м         |                                       |                  |                 |               |                |      | TOJAIPURPO -                           |
|--------|--------------|---------------------|------------------|-----------|---------------------------------------|------------------|-----------------|---------------|----------------|------|----------------------------------------|
|        |              |                     |                  |           |                                       |                  |                 |               |                |      | Df Pension - Administrative -          |
|        |              |                     |                  |           |                                       |                  |                 |               |                |      |                                        |
| Per    | sion Chec    | k Register(PDC)     |                  |           |                                       |                  |                 |               |                |      |                                        |
| 3.90   | alon onec    | k negister(r bo)    |                  |           |                                       |                  |                 |               |                |      |                                        |
| Mor    | 6h           | Year                | Payman           | f Status  | Head                                  |                  | PPONe           |               |                |      |                                        |
| 1      | ebruary      | ~ 2022              | v Paym           | enf. Done | Stop Pension                          |                  | × **            |               | Search         |      |                                        |
|        | -            |                     |                  |           | Name                                  | Account No       |                 |               |                |      |                                        |
| •      | PPO No.      | Mame                | Account No       | Basic     | GANGA RAM - 1038142(P)                | 2976000100165984 |                 | Status (      | Updated Status | rc.  | Action                                 |
| ×.     | 1090606(P)   | SMC SHANCE          | 51004406021      | 16,350    | Reason                                | Date *           | 6.301           | Payment Durke | No Changes     | Ves. | # Edit 1 = Stop Pension                |
| 2      | 1038142(P)   | DANGA RAM           | 2976000100165984 | 21,350    | -Select-                              | dd-eurn-yyyy     | BOO             | Payment Duna  | No Changes     | No   | ✓ kdit   ± Update LO   + titop Pension |
| 3      | 1019227(P)   | PARVATI             | 3554000100230959 | 14,971    | Remark *                              |                  | 801-            | Payment Dane  | No Changes     | No   | ✓ Edit ( 2, Update LC ) → Stop Pension |
| -4     | 1086020(P)   | NAWAL KISHORE       | 4010/00/00122252 | 16,350    |                                       |                  | P02:            | Payment Done  | No Changes     | No   | P Edit ( 2. Update LC   = Stop Pension |
| 5      | 3135610(P)   | CHESTAR MAL MEENA   | 9724000300000289 | 16,850    |                                       |                  | 0021            | Payment Open  | No Changes     | No   | P DBLT 2. Update LC   = Stop Pension   |
| 6      | 1001040(!?)  | MRS DHAJOHA DEVI    | 61211170067      | 14,402    |                                       |                  | 2 564           | Payment Done  | No Changes     | No   | P Edit ( & Update LC ) - Stop Pension  |
|        | 198044(P)    | CHANDRA PAL SHARMA  | 2208000400005135 | 30,249    |                                       |                  | 782             | Payment Done  | No Changes     | No   | ≠ Edit ) .L Update LC ) = Stop Pension |
|        | 172295(85)   | RADHA DEVI          | 30004560556      | 11,036    |                                       | op Pension       | 605             | Paymant Dorse | No Changes     | Yes  | ✓ Edit ( - Etop Pension                |
|        | 1125501(P)   | SMT KALI            | 34958471021      | 10,350    | A ALARMAN AND A                       | 21,419 21,419    | HUNDALLADBUGGE  | Payment Done  | Verified by TO | Yes  | Fidt   + Step Permion                  |
| 10     | 1042731(P)   | SHRI PREM CHAND     | 35762684608      | 15,400    | 1,971 18,429 4,774                    | 18,203 18,203    | RB1063223580548 | Payment Dune  | Verified by TO | Yes  | ≠ Edit   = Btop Pension                |
| Show [ | 10 - Entries |                     |                  | Page:     | 1 / 289 of 2889 Records Find Previous | 1 2 3 4 5 6      | 7 8 9 10 Next   | Lost          |                |      | A Download CDV                         |
|        |              |                     |                  |           |                                       |                  |                 |               |                |      |                                        |
|        |              |                     |                  |           |                                       |                  |                 |               |                |      |                                        |
|        |              |                     |                  |           |                                       |                  |                 |               |                |      |                                        |
|        |              |                     |                  |           |                                       |                  |                 |               |                |      |                                        |
|        |              |                     |                  |           |                                       |                  |                 |               |                |      | Version 5.1.8.18                       |

- 11. Stop Pension को Restart Button पर Click करके Pension फिर से शुरू की जा सकती है।
- 12. Forward करने के पश्चात् सभी case TO को show होंगे।

#### Verify PCR(PDC) By TO

- इसके अंतर्गत कितने cases प्रत्येक Head में pending है इसकी जानकारी प्राप्त की जा सकती है।
- 1. Verify PCR by TO tab पर click करने पर निचे दी गयी screen प्रदर्शित होगी।

| -       | INTEG     | RATED FINA         | NCIAL PENSION MANAGEI         | MENT SYSTEM                     |                               |             |                   |           |             |                   |                        |                   |                            | тој           | IAIPURPPO + |
|---------|-----------|--------------------|-------------------------------|---------------------------------|-------------------------------|-------------|-------------------|-----------|-------------|-------------------|------------------------|-------------------|----------------------------|---------------|-------------|
| Jeeva   | n Prama   | san - EPPO -       | PDCCellPayment - Data Entry - | MIS Reports - Paym              | ent Disbursement <del>-</del> | Legacy Data | - First Payment - | Other Pay | ment- Pre16 | Revision - PCR -  | Medical Diary Scheme - | Monthly Account - | Transfer Of Pension -      | Administrati  | ive -       |
| Utility | - Aut     | hority Insertion - | Help -                        |                                 |                               |             |                   |           |             |                   |                        |                   | Treasury Transfer And Auto | etty Cancel   |             |
|         | 0 0000    |                    |                               |                                 |                               |             |                   |           |             |                   |                        |                   | Treasury/Bank/Branch Tra   | der Report(Li | PC Report)  |
| Veri    | fy PO     | CR(PDC) I          | ру ТО                         |                                 |                               |             |                   |           |             |                   |                        |                   | τοτα                       | L PENDIN      | g cases 😃   |
| Mor     | th        |                    | Year                          | Payment Statu                   |                               |             | fead              |           |             | PPONo             |                        |                   |                            |               |             |
| Fi      | bruary    |                    | v 2022                        | <ul> <li>Payment Dor</li> </ul> | e                             | ~           | Civil Pension     |           | •           | Please Enter PPON | ٥.                     | Search            |                            |               |             |
|         |           |                    |                               |                                 |                               |             |                   |           |             |                   |                        |                   |                            |               |             |
| -Sele   | ect Audit | or-                | ÷                             |                                 |                               |             |                   |           |             |                   |                        |                   |                            |               |             |
|         |           | PPO No             | Name                          | Account No                      | Basic                         | Commut      | Red Pension       | DR Amt    | Net Payable | Paid Amount       | UTR No                 | Status            | Updated Status             | LC            | Action      |
| 1       |           | 1105144(P)         | SH GHEESA LAL SHARMA          | 61031634200                     | 52,100                        | 17,366      | 34,734            | 16,151    | 45,579      | 45,579            | RBI0602228772944       | Payment Done      | Forwarded to TO            | Yes           | / Edit      |
| 2       |           | 1051833(P)         | SH MURALIDHAR                 | 51093540368                     | 9,370                         | 3,123       | 6,247             | 18,366    | 24,613      | 24,613            | RBI0602228761911       | Payment Done      | Forwarded to TO            | Yes           | / Edit      |
| 3       |           | 1092634(P)         | DR HARI SHANKER               | 51091588290                     | 21,225                        | 7,075       | 14,150            | 41,601    | 51,949      | 51,949            | RBI0602228747223       | Payment Done      | Forwarded to TO            | Yes           | / Edit      |
| 4       |           | 1133377(P)         | SH MOHAN LAL VERMA            | 61029287373                     | 43,950                        | 14,650      | 29,300            | 13,625    | 40,963      | 40,963            | RBI0602228752030       | Payment Done      | Forwarded to TO            | Yes           | / Edit      |
| 5       |           | 1124970(P)         | SH RADHA KRISHAN MEENA        | 61023973548                     | 47,950                        | 15,983      | 31,967            | 14,865    | 46,832      | 46,832            | RBI0602228754115       | Payment Done      | Forwarded to TO            | Yes           | / Edit      |
| 6       |           | 177116(P)          | RAJ KUMAR MATHUR              | 51091671983                     | 33,500                        | 4,221       | 29,279            | 10,385    | 39,664      | 39,664            | RBI0602228767291       | Payment Done      | Forwarded to TO            | Yes           | / Edit      |
| 7       |           | 1081431(P)         | DR RAMJI LAL CHOUHAN          | 10000858781                     | 96,900                        | 32,300      | 64,600            | 30,039    | 79,569      | 79,569            | RBI0602228736365       | Payment Done      | Forwarded to TO            | Yes           | / Edit      |
| 8       |           | 1152026(P)         | SH ARUN KUMAR                 | 51101311082                     | 41,300                        | 13,766      | 27,534            | 12,803    | 40,337      | 40,337            | RBI0602228755179       | Payment Done      | Forwarded to TO            | Yes           | 🖋 Edit      |
| 9       |           | 1076799(P)         | MR ANIL KUMAR LADDHA          | 37744331885                     | 42,600                        | 14,200      | 28,400            | 13,205    | 41,606      | 41,606            | RBI0602228735352       | Payment Done      | Forwarded to TO            | Yes           | / Edit      |
| 1.1     |           | 1059231(P)         | SEEMA RASTOGI                 | 5646020100076                   | 6 12,150                      | 3,810       | 8,340             | 22,964    | 31,304      | 31,304            | RBI0602228767524       | Payment Done      | Forwarded to TO            | No            | / Edit      |

Version 5.1.8.18

2. Total pending cases option पर click करे।

| Jeev  | FINANC   | CE DEPARTMEN | T, GOVERNMENT OF RAJASTHAN<br>PDCCellPayment • Data Entry •<br>Help • | MIS Reports - Payment (          | Disbursement + | Legacy Data  | • First Payment • | Other Pay | ment - Pre 16 | tevision + PCR +  | Medical Diary Scheme + | Monthly Account - Th   | nsfer Of Pension - Ad<br>reasury Transfer And Auto<br>reasury/Bank/Eranch Tra | TOJ<br>ministrati<br>y Carce | AIPURPPO · |
|-------|----------|--------------|-----------------------------------------------------------------------|----------------------------------|----------------|--------------|-------------------|-----------|---------------|-------------------|------------------------|------------------------|-------------------------------------------------------------------------------|------------------------------|------------|
| Veri  | ify P    | CR(PDC)      | by TO                                                                 |                                  |                |              |                   |           |               |                   |                        |                        | TOTAL                                                                         | PENDIN                       | G CASES    |
| Mor   | th       |              | Year                                                                  | Payment Status                   |                |              | lead              |           |               | PPONo             |                        |                        |                                                                               |                              |            |
| P     | ebruary  |              | ~ 2022                                                                | <ul> <li>Payment Done</li> </ul> |                | ~            | Civil Pension     |           | ~             | Please Enter PPON | 0                      | Search                 |                                                                               |                              |            |
| -Sel  | ect Audi | tor-         | ¥                                                                     |                                  |                |              |                   |           |               |                   |                        |                        |                                                                               |                              |            |
|       |          | PPO No       | Name                                                                  | Account No                       | Basic          | Commut       | Red Pension       | DR Amt    | Net Payable   | Paid Amount       | UTR No                 | Status                 | Updated Status                                                                | LC                           | Action     |
| 1     |          | 1105144(P)   | SH GHEESA LAL SHARMA                                                  | 61031634200                      | 52,100         | 17,366       | 34,734            | 16,151    | 45,579        | 45,579            | R810602228772944       | Payment Done           | Forwarded to TO                                                               | Yes                          | / Edit     |
| 2     |          | 1051833(P)   | SH MURALIDHAR                                                         | 51093540368                      | 9,370          | 3,123        | 6,247             | 18,366    | 24,613        | 24,613            | RBI0602228761911       | Payment Done           | Forwarded to TO                                                               | Yes                          | / Edit     |
| 3     |          | 1092634(P)   | DR HARI SHANKER                                                       | 51091588290                      | 21,225         | 7,075        | 14,150            | 41,601    | 51,949        | 51,949            | RBI0602228747223       | Payment Done           | Forwarded to TO                                                               | Yes                          | / Edit     |
| 4     |          | 1133377(P)   | SH MOHAN LAL VERMA                                                    | 61029287373                      | 43,950         | 14,650       | 29,300            | 13,625    | 40,963        | 40,963            | RBI0602228752030       | Payment Done           | Forwarded to TO                                                               | Yes                          | ≠ Edit     |
| 5     |          | 1124970(P)   | SH RADHA KRISHAN MEENA                                                | 61023973548                      | 47,950         | 15,983       | 31,967            | 14,865    | 46,832        | 46,832            | R8I0602228754115       | Payment Done           | Forwarded to TO                                                               | Yes                          | ≠ Edit     |
| 6     |          | 177116(P)    | RAJ KUMAR MATHUR                                                      | 51091671983                      | 33,500         | 4,221        | 29,279            | 10,385    | 39,664        | 39,664            | RB10602228767291       | Payment Done           | Forwarded to TO                                                               | Yes                          | / Edit     |
| 7     |          | 1081431(P)   | DR RAMJI LAL CHOUHAN                                                  | 10000858781                      | 96,900         | 32,300       | 64,600            | 30,039    | 79,569        | 79,569            | RB10602228736365       | Payment Done           | Forwarded to TO                                                               | Yes                          | / Edit     |
| 8     |          | 1152026(P)   | SH ARUN KUMAR                                                         | 51101311082                      | 41,300         | 13,766       | 27,534            | 12,803    | 40,337        | 40,337            | RBI0602228755179       | Payment Done           | Forwarded to TO                                                               | Yes                          | / Edit     |
| 9     |          | 1076799(P)   | MR ANIL KUMAR LADDHA                                                  | 37744331885                      | 42,600         | 14,200       | 28,400            | 13,206    | 41,606        | 41,606            | RBI0602228735352       | Payment Done           | Forwarded to TO                                                               | Yes                          | ≠ Edit     |
| 10    |          | 1059231(P)   | SEEMA RASTOGI                                                         | 554602010007616                  | 12,150         | 3,810        | 8,340             | 22,964    | 31,304        | 31,304            | RBI0602228767524       | Payment Done           | Forwarded to TO                                                               | No                           | 🖉 Edit     |
| how ( | 10       | - Entries    |                                                                       |                                  |                | Verify All S | Selected          |           |               |                   |                        | Page: 1 / 2 of 11 Reco | rds First Previous                                                            | 1 2                          | Next La    |

3. Pending Cases for verification box display होगा।

| 100         | NTEG        | RATED FINA | INCIAL PENSION MANAGEM | ENT SYSTEM      |         |             |                |        |              |        |                  |                        |                    | TOJ    | AJPURPIPO - |
|-------------|-------------|------------|------------------------|-----------------|---------|-------------|----------------|--------|--------------|--------|------------------|------------------------|--------------------|--------|-------------|
|             |             |            |                        |                 |         |             |                |        |              |        |                  |                        |                    |        |             |
|             |             |            |                        |                 |         |             |                |        |              |        |                  |                        |                    |        |             |
| Veri        | fy P        | CR(PDC)    | by TO                  |                 |         |             |                |        |              |        |                  |                        | TOTAL              | PENDIN | G CASES     |
| Mon         | <b>b</b> // |            | Vear                   | Payment Status  |         |             | Head           |        |              | PPONe  |                  |                        |                    |        |             |
| l.          | thruary.    |            | * 2022                 | < Payment Done  |         |             | Civil Panalori |        |              |        |                  | Search                 |                    |        |             |
| -568        | et Audi     | tar-       |                        |                 | Pending | Case for Ve | fication       |        |              | ×      |                  |                        |                    |        |             |
| •           |             | PPO No     | Norme                  | Account No      |         | Head        |                | Pi     | reding Cases |        | UTR NO           | Status                 | Updated Status     | LC     | Action      |
| 3           |             | 1105144(P) | SH GHEESA LAL SHARMA   | 61031634200     | 1       | Civil Pensi | on             | 11     |              |        | R640e02228772944 | Payment Done           | Forwarded to TD    | Yes    | # Edit      |
| 2           |             | 1001833(7) | SH MURALIENAR          | \$1093540365    | 2       | Family Per  | ision          | 31     |              |        | R800602226761911 | Payment Done           | Forwarded to TD    | Yes    | # 541       |
| 2           |             | 1002654(P) | DR HARI SHANKER        | 51091588290     | 3       | Muncipal 0  | Svil.          | 3      |              |        | MM0602228747223  | Payment Links          | Porvaided to 70    | Yes    | # 5.51      |
| 4           |             | 1133377(P) | SH MOHAN LAL VERMA     | 61020267373     | 4       | Muncipal F  | amily          | 1      |              |        | Res0e07228752038 | Payment Done           | Forwarded to TD    | Ves    | # Edit      |
| 5           |             | 3124920(P5 | SHRADHA KRISHAN MEENA  | 61023973548     |         |             |                |        |              |        | H990403228754115 | Prigment Done          | Forwarded to 70    | Yes    | # 5dt       |
| 6           |             | 177116(P)  | RAJ KUMAR MATHUR       | \$1091671953    | 33,500  | 4,721       | 29,279         | 10,585 | 39,004       | 28.004 | RB6007228767291  | Payment Dans           | Forwarded to TD    | Ves    | # 541       |
| <b>3</b> )) |             | 1001431(P) | DR BAMJELAL CHOUHAN    | 10000856781     | 96,900  | 22,300      | 54,600         | 30,028 | 79,569       | 79,569 | RBI0602228736365 | Payment Done           | Forwarded to TO    | Ves    | # 5.01      |
| 8           |             | 1152026(2) | 304 ARLIN KUMAR        | 51101311082     | 41,300  | 13,766      | 27,534         | 12,803 | 40,337       | 40.337 | M800002228755170 | Payment Done           | Forwarded to TG    | Yes    | / Edit      |
| 9           |             | 1076799(P) | MR ANUL KUMAR LADOHA   | 37744331865     | 42,600  | 14,200      | 28,490         | 11,206 | 41,506       | 41,606 | R80602228735352  | Payment Done           | Persended to TD    | Yes    | 1 Eds       |
| 10          |             | 1059231(P) | SEEMA RASTOG           | 564502010007618 | 12,150  | 2,810       | 8,343          | 22,964 | 31,304       | 31,304 | RBK0603228767524 | Payment Done           | Forwarded to TD    | 80     | # Edit      |
| 5240W (     |             | Entries    |                        |                 |         | Verity A    | I Science      |        |              |        |                  | Page: 1 / 2 of 11 Reco | rds First Previous | 1 2    | Next Last   |
|             |             |            |                        |                 |         |             |                |        |              |        |                  |                        |                    |        |             |

4. Edit option में जाकर details verify करने के पश्चात् Save Changes पर click करे।

| 1        |           | RATED FIN         | ANCIAL PENSION MANAGE         | EMENT SYSTEM                     |           |                               |           |                   |                         |               |            |   |                |                                                                                                    |                         | тој        | AIPURPPO +       |
|----------|-----------|-------------------|-------------------------------|----------------------------------|-----------|-------------------------------|-----------|-------------------|-------------------------|---------------|------------|---|----------------|----------------------------------------------------------------------------------------------------|-------------------------|------------|------------------|
| Uee      | on Pram   | aan.• EPPO.•      | PDCCellPayment + Data Entry + | MiS Reports - Payme              | Payn      | nent Details                  |           |                   |                         |               |            | × | Diary Scheme • | Monthly Account +                                                                                                    | Transfer Of Pension • J | dministrat | ive •            |
| Utilit   | (- AU     | thority Insertion | + Help+                       |                                  | Nar<br>SH | ne<br>GHEESA LAL SHARMA - 110 | 15144(    | (P)               | ccount No<br>1031634200 |               |            |   |                |                                                                                                    |                         |            |                  |
| Ver      | ify P     | CR(PDC)           | by TO                         |                                  |           | Particular                    |           | Current Amount    | Updated Amo             | sunt          |            | 1 |                |                                                                                                    | TOTA                    | L PENDIN   | G CASES          |
| <b>T</b> |           |                   |                               |                                  | 1         | Basic Pension                 | 1         | 52,100            | 53650                   |               | 30-06-2026 | 1 |                |                                                                                                    |                         |            |                  |
| Mo       |           |                   | Year                          | Payment Status                   | 2         | Commuted Pension              | 1         | 17,366            | 17883                   |               | 01-03-2036 |   |                | and the second second s |                         |            |                  |
|          | eoruary   |                   | v 2072                        | <ul> <li>Payment bone</li> </ul> | 3         | Reduced Pension [(1-2)] (     | (+) 3     | 34,734            | 35,767                  |               |            |   |                | Search                                                                                                    |                         |            |                  |
| 11.000   |           |                   |                               |                                  | 4         | DR Amount (DR Rate :31) (     | (+)       | 16,151            | 16632                   |               |            |   |                |                                                                                                    |                         |            |                  |
| -Se      | lect Audi | tor-              | •                             |                                  | 5         | Additional Pension (          | (+)       | 0                 | 0                       |               |            |   |                |                                                                                                    |                         |            |                  |
|          |           | PPO No            | Name                          | Account No                       | 5         | IR (                          | (+)       | 0                 | 0                       |               |            |   | R No.          | Status                                                                                                    | Updated Status          | LC         | Action           |
| 1        | 0         | 3105144(P)        | SH GHEESA LAL SHARMA          | 61031634200                      | 6         | DP (                          | (+)       | 0                 | 0                       |               |            |   | 0502228772944  | Payment Done                                                                                                    | Forwarded to TO         | Yes        | / Edit           |
| -        |           | 1051822/00        | CLI SHIDAI INDAD              | \$1003540348                     | 7         | Medical Allowance (           | (+) (     | 0                 | 0                       |               |            | 1 | 0402228761011  | Davement Done                                                                                                    | Forwarded to TD         | Yes        | A 12.634         |
| -        |           |                   |                               |                                  | 8         | DH Allowance (                | (+)       | 0                 | 0                       |               |            | 1 |                |                                                                                                    |                         |            | P con            |
| 3.       |           | 1092634(F)        | DR HARI SHANKER               | 51091588290                      | 9         | Other Allowance (             | (+)       |                   | 0                       |               |            | 1 | 0602228747223  | Payment Done                                                                                                    | Forwarded to TO         | Yes        | / Edit           |
| 4        |           | 1133377(P).       | SH MOHAN LAL VERMA            | 61029287373                      | 10        | Arrear                        | (+)       | 0                 | 54097                   | Civil Pens    | ion v      |   | 0602228752030  | Payment Done                                                                                                    | Forwarded to TO         | Yes        | # Edit           |
| 50       |           | 1124970(P).       | SH RADHA KRISHAN MEENA        | 61023973548                      | 11        | Recovery                      | (-)       | 0                 | 0                       | Count(R)      | 0          |   | 0602228754115  | Payment Done                                                                                                    | Forwarded to TO         | Yes        | # Edit           |
| 6        |           | 177116(P)         | RAJ KUMAR MATHUR              | 51091671983                      | 12        | Arrear Tax                    | (-)       | 0                 | 0                       |               |            | 1 | 0602228767291  | Payment Done                                                                                                    | Forwarded to TO         | Yes        | # Edit           |
| 7        |           | 1081431(P)        | DR RAMJI LAL CHOUHAN          | 10000858781                      | 13        | Tax Amount                    | ()        | 5,306             | 5306                    | Total Tax(12+ | 13) 5,306  | 1 | 0602228736365  | Payment Done                                                                                                    | Forwarded to TO         | Yes        | # Edit           |
| 0        |           | 1152026079        | SH ARUN KUMAR                 | 51101311082                      | -         | Net Payable                   |           | 45,579            | 1,01,190                |               |            | 1 | 0602228755179  | Payment Done                                                                                                    | Forwarded to TO         | Yes        | # Edit           |
|          |           | 1076700/09        | MP ANIL KTRAAR ( ADDHA        | 37744333885                      | Arres     | ar Remarks                    | 51        |                   |                         |               |            |   | 0602228735352  | Payment Door                                                                                                    | Forwarded to TD         | Yes        | 1200             |
| -        |           |                   |                               |                                  | - ASCA    | idea Anear Admining Stores    |           |                   |                         |               |            | 4 | 0002220733332  |                                                                                                    | Formation to To         | Tes.       | * con            |
| 10       |           | 1059231(P)        | SEEMA RASTOGI                 | 564602010007616                  | Note      | - Updated Amount will be co   | inside    | red in next payme | tree                    |               |            |   | 0502228767524  | Payment Done                                                                                                    | Forwarded to TO         | No         | # Edit           |
| Show     | 10        | Entries           |                               |                                  |           |                               | $\langle$ | Save Char         | nges                    |               |            |   |                | Page: 1 / 2 of 11 Re                                                                                                    | cords Fitst Previou     | 1 2        | Next Last        |
|          |           |                   |                               |                                  |           |                               |           |                   |                         |               |            |   |                |                                                                                                    |                         | 1          | Version 5.1.8.18 |

5. Check box select करने के बाद Verify All Selected tab पर click करे।

| Jeeva<br>tility- | n Pram<br>- Au | aan - EPPO - | PDCCellPayment - Data Entry - | MIS Reports - Payment            | Disbursement - | Legacy Data | • First Payment • | Other Payn | ient- Pre16F | Revision - PCR -  | Medical Diary Scheme - | Monthly Account - Trans   | ler Of Pension • Ad       | ministrati<br>9 Carcal | ve -    |
|------------------|----------------|--------------|-------------------------------|----------------------------------|----------------|-------------|-------------------|------------|--------------|-------------------|------------------------|---------------------------|---------------------------|------------------------|---------|
| eri              | fy P           | CR(PDC)      | by TO                         |                                  |                |             |                   |            |              |                   |                        | Trea                      | sury/Bank/Branch Transfer | PENDIN                 | CASES   |
| Mont             | th             |              | Year                          | Payment Status                   |                |             | Head              |            |              | PPONo             |                        |                           |                           |                        |         |
| Fe               | bruary         |              | v 2022                        | <ul> <li>Payment Done</li> </ul> |                | ~           | Civil Pension     |            | ~            | Please Enter PPON | 0                      | Search                    |                           |                        |         |
| -Sele            | ct Audi        | tor-         | ÷                             |                                  |                |             |                   |            |              |                   |                        |                           |                           |                        |         |
| į,               |                | PPO No       | Name                          | Account No                       | Basic          | Commut      | Red Pension       | DR Amt     | Net Payable  | Paid Amount       | UTR No                 | Status                    | Updated Status            | LC                     | Action  |
|                  |                | 1105144(P)   | SH GHEESA LAL SHARMA          | 61031634200                      | 52,100         | 17,366      | 34,734            | 16,151     | 45,579       | 45,579            | RBI0602228772944       | Payment Done              | Forwarded to TO           | Yes                    | / Edit  |
|                  |                | 1051833(P)   | SH MURALIDHAR                 | 51093540368                      | 9,370          | 3,123       | 6,247             | 18,366     | 24,613       | 24,613            | RBI0602228761911       | Payment Done              | Forwarded to TO           | Yes                    | / Edit  |
|                  |                | 1092634(P)   | DR HARI SHANKER               | 51091588290                      | 21,225         | 7,075       | 14,150            | 41,601     | 51,949       | 51,949            | RBI0602228747223       | Payment Done              | Forwarded to TO           | Yes                    | / Edit  |
|                  |                | 1133377(P)   | SH MOHAN LAL VERMA            | 61029287373                      | 43,950         | 14,650      | 29,300            | 13,625     | 40,963       | 40,963            | RBI0602228752030       | Payment Done              | Forwarded to TO           | Yes                    | / Edit  |
|                  |                | 1124970(P)   | SH RADHA KRISHAN MEENA        | 61023973548                      | 47,950         | 15,983      | 31,967            | 14,865     | 46,832       | 46,832            | RBI0602228754115       | Payment Done              | Forwarded to TO           | Yes                    | 🖋 Edit  |
|                  |                | 177116(P)    | RAJ KUMAR MATHUR              | 51091671983                      | 33,500         | 4,221       | 29,279            | 10,385     | 39,664       | 39,664            | RBI0602228767291       | Payment Done              | Forwarded to TO           | Yes                    | 🖌 Edit  |
|                  |                | 1081431(P)   | DR RAMJI LAL CHOUHAN          | 10000858781                      | 96,900         | 32,300      | 64,600            | 30,039     | 79,569       | 79,569            | RBI0602228736365       | Payment Done              | Forwarded to TO           | Yes                    | 🖋 Edit  |
|                  |                | 1152026(P)   | SH ARUN KUMAR                 | 51101311082                      | 41,300         | 13,766      | 27,534            | 12,803     | 40,337       | 40,337            | RBI0602228755179       | Payment Done              | Forwarded to TO           | Yes                    | 🖌 Edit  |
|                  |                | 1076799(P)   | MR ANIL KUMAR LADDHA          | 37744331885                      | 42,600         | 14,200      | 28,400            | 13,206     | 41,606       | 41,606            | RBI0602228735352       | Payment Done              | Forwarded to TO           | Yes                    | 🖋 Edit  |
|                  |                | 1059231(P)   | SEEMA RASTOGI                 | 564602010007616                  | 12,150         | 3,810       | 8,340             | 22,964     | 31,304       | 31,304            | R810602228767524       | Payment Done              | Forwarded to TO           | No                     | / Edit  |
| v []             | 10             | - Entries    |                               |                                  | $\langle$      | Verify All  | Selected          | )          |              |                   |                        | Page: 1 / 2 of 11 Records | First Previous            | 1 2                    | Next La |

6. उसके पश्चात् नीचे दी गयी message screen display होगी।

| leeva<br>tility- |         | nan - EPPO - | PDCCellPayment - Data Entry -<br>Help - | MIS Reports - Payment D          |        |          |                   |                 |                   | Revision - PCR - 1 |                  | Monthly Account - Tra   |                    |       |         |
|------------------|---------|--------------|-----------------------------------------|----------------------------------|--------|----------|-------------------|-----------------|-------------------|--------------------|------------------|-------------------------|--------------------|-------|---------|
| eri              | fy P    | CR(PDC)      | ру ТО                                   |                                  |        |          |                   |                 |                   |                    |                  |                         | TOTAL P            | ENDIN | G CASES |
| Mont             | h       |              | Year                                    | Payment Status                   |        |          | Head              |                 |                   | PPONo              |                  |                         |                    |       |         |
| Fe               | bruary  |              | × 2022                                  | <ul> <li>Payment Done</li> </ul> |        | ×        | Civil Pension     |                 | ×                 | Please Enter PPONG |                  | Search                  |                    |       |         |
| Sele             | st Audi | lor          | ~                                       |                                  |        |          |                   |                 |                   |                    |                  |                         |                    |       |         |
|                  | -       | PPO No       | Name                                    | Account No                       | Basic  |          | ju                | Alert           | 0                 | 'aid Amount        | UTR No           | Status                  | Updated Status     | LC    | Action  |
|                  | •       | 1105144(P)   | SH GHEESA LAL SHARMA                    | 61031634200                      | 52,100 | i        |                   | ka ahaanaa aa a | amont dataile     | 5,579              | RBI0602228772944 | Payment Done            | Forwarded to TO    | Yes   | / Edit  |
|                  |         | 1051833(P)   | SH MURALIDHAR                           | 51093540368                      | 9,370  |          | de you sure to me | ke changes on p | Valiterit Geralis | 4,613              | RBI0602228761911 | Payment Done            | Forwarded to TO    | Yes   | ≠ Edit  |
|                  |         | 1092634(P)   | DR HARI SHANKER                         | 51091588290                      | 21,225 |          | ( )               | YES NO          |                   | 1,949              | RBI0602228747223 | Payment Done            | Forwarded to TO    | Yes   | / Edit  |
|                  |         | 1133377(P)   | SH MOHAN LAL VERMA                      | 61029287373                      | 43,950 | 14,650   | 29,300            | 13,625          | 40,963            | 40,963             | RBI0602228752030 | Payment Done            | Forwarded to TO    | Yes   | ≠ Edi   |
|                  |         | 1124970(P)   | SH RADHA KRISHAN MEENA                  | 61023973548                      | 47,950 | 15,983   | 31,967            | 14,865          | 46,832            | 46,832             | RBI0602228754115 | Payment Done            | Forwarded to TO    | Yes   | / Edi   |
|                  |         | 177116(P)    | RAJ KUMAR MATHUR                        | 51091671983                      | 33,500 | 4,221    | 29,279            | 10,385          | 39,664            | 39,664             | RBI0602228767291 | Payment Done            | Forwarded to TO    | Yes   | ≠ Ed    |
|                  |         | 1081431(P)   | DR RAMJI LAL CHOUHAN                    | 10000858781                      | 96,900 | 32,300   | 64,600            | 30,039          | 79,569            | 79,569             | RBI0602228736365 | Payment Done            | Forwarded to TO    | Yes   | / Ed    |
|                  |         | 1152026(P)   | SH ARUN KUMAR                           | 51101311082                      | 41,300 | 13,766   | 27,534            | 12,803          | 40,337            | 40,337             | RBI0602228755179 | Payment Done            | Forwarded to TO    | Yes   | # Ed    |
|                  |         | 1076799(P)   | MR ANIL KUMAR LADDHA                    | 37744331885                      | 42,600 | 14,200   | 28,400            | 13,206          | 41,606            | 41,606             | RBi0602228735352 | Payment Done            | Forwarded to TO    | Ves   | / Ed    |
|                  |         | 1059231(P)   | SEEMA RASTOGI                           | 564602010007616                  | 12,150 | 3,810    | 8,340             | 22,964          | 31,304            | 31,304             | RBI0602228767524 | Payment Done            | Forwarded to TO    | No    | # Ed    |
|                  | 0       | C. Pastelan  |                                         |                                  |        | Martin A | I Selected        |                 |                   |                    |                  | Dane: 1 / 2 of 11 Danor | da Eltert Deminues | 1 2   | Next    |

7. Yes option पर click करने के बाद सभी changes final amount में update हो जायेंगे।

## Start Pension

- यदि December 2021 से पूर्व माह की pension प्राप्त नहीं हुई है-
- 1. Start Pension option click करने पर निम्त screen प्रदर्शित होगी।

| Maly s Authority Insurtion - Help s | namery Transfer Avel Automotive Transfer        | And a second second second second second second second second second second second second second second second |  |  | - Congrect Conta | Payment Distancement - | · MIC Reports · | en - Geta Dittig | Poccampagnan | a. D.o. | erran Pratuas |
|-------------------------------------|-------------------------------------------------|----------------------------------------------------------------------------------------------------|--|--|------------------|------------------------|-----------------|------------------|--------------|---------|---------------|
| tart Pension                        | manurp/Bank/Branch Trouble Inspectation Inspect | Hanny I                                                                                                    |  |  |                  |                        |                 |                  |              |         |               |
| art Pension                         |                                                 | Dunning/1                                                                                                    |  |  |                  |                        |                 |                  | All Services |         |               |
|                                     |                                                 |                                                                                                    |  |  |                  |                        |                 |                  |              | sion    | tart Pen      |

2. PPO no. व Account no. field को भरने के उपरान्त search button पर click करे।

|                                       |            |  |                     | and the second second se |
|---------------------------------------|------------|--|---------------------|----------------------------------------------------------------------------------------------------|
| Hillty - Authority Insertion - Help - |            |  | Treasury Transfer A | and Automatic Convert                                                                                                    |
| art Pension                           |            |  | - CONTRACTOR        |                                                                                                    |
|                                       |            |  |                     |                                                                                                    |
| PPO No                                | Account No |  |                     |                                                                                                    |

3. उसके पश्चात् निम्न screen प्रदर्शित होगी।

| 100     | INTEGRAT     | TED FINANC      | IAL PENSION MA      | NAGEMENT SYSTEM       | И                  |                     |                 |                          |                      |                         |                       | т                                                         | • OPPRIOR           |
|---------|--------------|-----------------|---------------------|-----------------------|--------------------|---------------------|-----------------|--------------------------|----------------------|-------------------------|-----------------------|-----------------------------------------------------------|---------------------|
| Jeev    | an Pramaan - | EPPO+ PD        | CCellPayment - Data | Entry + MIS Reports + | Payment Disburseme | ent - Legacy Data - | First Payment - | Other Payment - Pre16Rev | ision - PCR - Medica | al Diary Scheme + Month | ly Account - Transfer | Of Pension - Administ                                     | rative +            |
| Utility | - Authorit   | y Insertion + H | selp -              |                       |                    |                     |                 |                          |                      |                         | Treasury              | Transfer And Authority Cano<br>Bank/Branch Transfer Napor | el<br>1(LPC Report) |
| Sta     | rt Pensi     | on              |                     |                       |                    |                     |                 |                          |                      |                         |                       |                                                           |                     |
| PPC     | No           |                 | Accour              | it No                 |                    |                     |                 |                          |                      |                         |                       |                                                           |                     |
| 24      | 1700         |                 | 1026                | 0100013935            | Sea                | rch                 |                 |                          |                      |                         |                       |                                                           |                     |
|         | RefNo        | PPO No          | Receiver Name       | Pensioner Name        | DOB                | DOR                 | DOE             | DeptName                 | DesigName            | Account No              | IFSCCode              | Head                                                      | Action              |
| 1       | 1066         | 24700(F)        | HEM KANWAR          | BAHADUR SINGH         | 30-11-1931         | 29-07-1989          | 29-07-1989      | Transport Department     | VEHICLE INSP.        | 10260100013935          | BARBOSTAJAJ           | Family Pension                                            | 🖌 Edit O            |
|         |              |                 |                     |                       |                    |                     |                 |                          |                      |                         |                       |                                                           | $\smile$            |
|         |              |                 |                     |                       |                    |                     |                 |                          |                      |                         |                       |                                                           |                     |
|         |              |                 |                     |                       |                    |                     |                 |                          |                      |                         |                       |                                                           |                     |
|         |              |                 |                     |                       |                    |                     |                 |                          |                      |                         |                       |                                                           |                     |
|         |              |                 |                     |                       |                    |                     |                 |                          |                      |                         |                       |                                                           |                     |
|         |              |                 |                     |                       |                    |                     |                 |                          |                      |                         |                       |                                                           |                     |
|         |              |                 |                     |                       |                    |                     |                 |                          |                      |                         |                       |                                                           |                     |
|         |              |                 |                     |                       |                    |                     |                 |                          |                      |                         |                       |                                                           |                     |
|         |              |                 |                     |                       |                    |                     |                 |                          |                      |                         |                       |                                                           |                     |

4. Edit option पर click करने के बाद Payment details की screen display होगी।

| -       | NTEGRAT     | TED FINANC      | IAL PENSION MA      | NAGEMENT SYSTEM               |                 |                                  |            |            |                              |                        |             |               | TOJ                   | AIPURPPO +       |
|---------|-------------|-----------------|---------------------|-------------------------------|-----------------|----------------------------------|------------|------------|------------------------------|------------------------|-------------|---------------|-----------------------|------------------|
| Jeers   | n Pramaan - | EPPO - PD       | CCellPayment - Data | i Entry - MIS Reports - Payme | Pay             | nent Details                     |            |            |                              | l Diary Scheme - Month | y Account - | Transfer Of I | Pension - Administrat | ive +            |
| utility | - Authority | y Insertion – H | ielp +              |                               | Na<br>HE        | ne<br>M KANWAR - 24700(F)        |            | 2          | Account No<br>10260100013935 |                        |             |               |                       |                  |
| Star    | t Pensi     | on              |                     |                               |                 | Particular                       |            | Рауте      | mt Details                   |                        |             |               |                       |                  |
| Towers. |             |                 |                     |                               | 1               | Basic Pension                    |            | 3590       |                              |                        |             |               |                       |                  |
| PPO     | No          |                 | Account             | nt No                         | 2               | Commuted Pension                 |            | 0          |                              |                        |             |               |                       |                  |
| 24      | /00         |                 |                     | 0100013935                    | 3               | Reduced Pension [(1-2)]          | (+)        | 3,590      |                              |                        |             |               |                       |                  |
|         |             |                 |                     |                               | 4               | DR Amount (DR Rate :164)         | (+)        | 5888       |                              |                        |             |               |                       |                  |
|         |             |                 |                     |                               | 5               | Additional Pension               | (+)        | 0          |                              | Account No             |             |               |                       | Action           |
| T       | 1066        | 24700(F)        | HEM KANWAR          | BAHADUR SINGH 3               | 5               | IR                               | (+)        | 0          |                              | 10260100013935         | BARBOST     | TAJAI         | Family Pension        | / Edit 0         |
|         |             |                 |                     |                               | 6               | DP                               | (+)        | 0          |                              |                        |             |               |                       |                  |
|         |             |                 |                     |                               | 7               | Medical Allowance                | (+)        | 0          |                              |                        |             |               |                       |                  |
|         |             |                 |                     |                               | 8               | DH Allowance                     | (+)        | 0          |                              |                        |             |               |                       |                  |
|         |             |                 |                     | 9                             | Other Allowance | (+)                              | 0          |            |                              |                        |             |               |                       |                  |
|         |             |                 |                     |                               | 10              | Arrear                           | (+)        | 0          |                              |                        |             |               |                       |                  |
|         |             |                 |                     | 11                            | Recovery        | (•)                              | 0          | Count(R) 0 |                              |                        |             |               |                       |                  |
|         |             |                 |                     |                               | 12              | Arrear Tax                       | (·)        | 0          |                              |                        |             |               |                       |                  |
|         |             |                 |                     |                               | 13              | Tax Amount                       | ()         | 0          | Total Tax(12+13) 0           |                        |             |               |                       |                  |
|         |             |                 |                     |                               |                 | Net Payable                      |            | 9,478      |                              |                        |             |               |                       |                  |
|         |             |                 |                     |                               | Life            | Certificate •                    |            |            |                              |                        |             |               |                       |                  |
|         |             |                 |                     |                               | No              |                                  |            | *          |                              |                        |             |               |                       |                  |
|         |             |                 |                     |                               | Note            | e- Updated Amount will be consid | lered in n | ext paym   | tent                         |                        |             |               |                       |                  |
|         |             |                 |                     |                               |                 |                                  | Forwar     | rd to TO F | For Payment                  |                        |             |               |                       |                  |
|         |             |                 |                     |                               |                 |                                  |            |            |                              |                        |             |               | X                     | Version 5.1.8,18 |

5. Details verify करने के पश्चात् Forward to TO For Payment tab पर click करे।

| 10   | INTEGRAT | PARTMENT, GO | IAL PENSION MA | NAGEMENT SYSTEM  |           |                                  |           |                   |                    |   |                |             | т              | ojaipurppo + |
|------|----------|--------------|----------------|------------------|-----------|----------------------------------|-----------|-------------------|--------------------|---|----------------|-------------|----------------|--------------|
|      |          |              |                |                  | Payr      | nent Details                     |           |                   |                    | × |                |             |                |              |
|      |          |              |                |                  | Nar<br>HE | ne<br>M KANWAR - 24700(F)        |           | Accourt<br>102601 | it No<br>100013935 |   |                |             |                |              |
| Star | rt Pensi | on           |                |                  |           | Particular                       |           | Payment Deta      | sils               |   |                |             |                |              |
|      |          |              |                |                  | 1         | Basic Pension                    |           | 3590              |                    |   |                |             |                |              |
| PPO  | No       |              | Accourt        | it No            | 2         | Commuted Pension                 |           | 0                 |                    |   |                |             |                |              |
| 24   | 1700     |              |                | 0100013935       | 3         | Reduced Pension [(1-2)]          | (+)       | 3,590             |                    |   |                |             |                |              |
|      |          |              |                |                  | 4         | DR Amount (DR Rate :164)         | (+)       | 5888              |                    |   |                |             |                |              |
|      | RefNo    | PPO No       | Receiver Name  | Pensioner Name 1 | 5         | Additional Pension               | (+)       | 0                 |                    |   | Account No     | IFSCCode    | Head           | Action       |
| 1    | 1066     | 24700(F)     | HEM KANWAR     | BAHADUR SINGH    | 31 5      | IR                               | (+)       | 0                 |                    |   | 10260100013935 | BARBOSTAJAI | Family Pension | / Edit 0     |
|      |          |              |                |                  | 6         | DP                               | (+)       | 0                 |                    |   |                |             |                |              |
|      |          |              |                |                  | 7         | Medical Allowance                | (+)       | 0                 |                    |   |                |             |                |              |
|      |          |              |                |                  | 8         | DH Allowance                     | (+)       | 0                 |                    |   |                |             |                |              |
|      |          |              |                |                  | 9         | Other Allowance                  | (+)       | 0                 |                    |   |                |             |                |              |
|      |          |              |                |                  | 10        | Arrear                           | (+)       | 0                 |                    |   |                |             |                |              |
|      |          |              |                |                  | 11        | Recovery                         | (-)       | 0                 | Count(R) 0         |   |                |             |                |              |
|      |          |              |                |                  | 12        | Arrear Tax                       | (-)       | 0                 |                    |   |                |             |                |              |
|      |          |              |                |                  | 13        | Tax Amount                       | ()        | 0                 | Total Tax(12+13) 0 |   |                |             |                |              |
|      |          |              |                |                  |           | Net Payable                      |           | 9,478             |                    |   |                |             |                |              |
|      |          |              |                |                  | Life      | Certificate •                    |           |                   |                    |   |                |             |                |              |
|      |          |              |                |                  | No        |                                  |           | ~                 |                    |   |                |             |                |              |
|      |          |              |                |                  | Note      | c- Updated Amount will be consid | ered in n | ext payment       |                    |   |                |             |                |              |
|      |          |              |                |                  |           | -                                | _         |                   |                    |   |                |             |                |              |
|      |          |              |                |                  |           |                                  | Forwa     | rd to TO For Pay  | ment               |   |                |             |                |              |
|      |          |              |                |                  | -         |                                  | _         |                   |                    | _ |                |             |                |              |

- Verify Start Pension(By TO)
- जिन pensioners की December 2021 से पूर्व माह की pension प्राप्त नहीं हुई है उनकी forwarded list यहाँ प्रदर्शित होगी जिसे TO द्वारा verify किया जायेगा।
- 1. Verify start Pension by To tab पर click करे।
- 2. नीचे दी गई screen प्रदर्शित होगी।

| Prior Production         Product Production         Pails Register Control         Prior Register Control         Prior Register Contro         Prior Register Control | and a        | INANCE DI                | EPARTMENT,                 | GOVERNMENT OF RAJASTHA                | N<br>                         | and the second states  | Non-Address of the |                                |                                              |                                 |                   |                                                               | N.C.                                                         |                          |
|----------------------------------------------------------------------------------------------------|--------------|--------------------------|----------------------------|---------------------------------------|-------------------------------|------------------------|--------------------|--------------------------------|----------------------------------------------|---------------------------------|-------------------|---------------------------------------------------------------|--------------------------------------------------------------|--------------------------|
| Review Hybro Busice State         Search         Search                                                                                                    | ieva<br>lity | n Pramaan •<br>• Authori | • EPPO •<br>ty Insertion • | PDCCellPayment - Data Entry<br>Help - | • MIS Reports • Payment Dis   | bursement <del>-</del> | Legacy Data •      | <ul> <li>First Paym</li> </ul> | nent + Other Payment + Pre16Revision         | + PCR • Medical Diary Scheme •  | Monthly Account + | Transfer Of Pensi<br>Treasury Transfer /<br>Treasury/Bank/Bra | on - Administr<br>And Autoonly Cance<br>Inch Transfer Report | ative -<br>(<br>(LEC Rep |
| Revise         Reside         Standard         Reside         Standard         Reside         Standard         Reside         Standard         Reside         Standard         Reside         Standard         Reside         Reside                                                                                                    | eri          | fy Star                  | t Pensio                   | n by TO                               |                               |                        |                    |                                |                                              |                                 |                   |                                                               |                                                              |                          |
| Note         Portor         Recirry Name         Postor         Recirry Name         Postor         Postor         Postor                                                                                                    | PO           | lo                       |                            | Search                                |                               |                        |                    |                                |                                              |                                 |                   |                                                               |                                                              |                          |
| Note         Offer         Network         Offer         Offer <t< td=""><td>Sele</td><td>ct Auditor-</td><td>PPO No</td><td>Cacoivar Nama</td><td>Densionar Nama</td><td>008</td><td>DOP</td><td>DOF</td><td>Denartment</td><td>Descination</td><td>Account No.</td><td>IESCCode</td><td>Head</td><td>Actio</td></t<>                                                                                          | Sele         | ct Auditor-              | PPO No                     | Cacoivar Nama                         | Densionar Nama                | 008                    | DOP                | DOF                            | Denartment                                   | Descination                     | Account No.       | IESCCode                                                      | Head                                                         | Actio                    |
| 73828       232126(7)       VMAA DEV       CHRBAN PRASAD GUTAM       011109       211200       Medical and Health Senices       PHAMAACIST       512222000       Bin001760       Ferritoria       Ferritoria       Ferrit                                                                                                    |              | 158725                   | 184025(F)                  | NIRMLA CHAYAL                         | MURLI MOHAN CHAYAL            | 02-11-1951             | 31-03-2010         | 06-05-2021                     | D.O.P. (IV-II)                               | ASSTLSECTY                      | 51004896514       | SBIN0031383                                                   | Family<br>Pension                                            | / Ed                     |
| 2878       817200       VSHRAM DEV       LATE BAN MALVAN       19090       01200       012000       012000       012000       012000       012000       012000       012000       012000       012000       012000       012000       012000       012000       012000       012000       012000       012000       012000       012000       012000       012000       012000       012000       012000       012000       012000       012000       012000       012000       012000       012000       012000       012000       012000       012000       012000       012000       012000       012000       012000       012000       012000       012000       012000       012000       012000       012000       012000       012000       012000       012000       012000       012000       012000       012000       012000       012000       012000       012000       012000       012000       012000       012000       012000       012000       012000       012000       012000       012000       012000       012000       012000       012000       012000       012000       012000       012000       012000       012000       012000       012000       012000       012000       012000       012000       0120                                                                                                    |              | 753625                   | 2022126(F)                 | VIMLA DEVI                            | GIRIRAJ PRASAD GOUTAM         | 05-11-1959             | 30-11-2019         | 25-12-2020                     | Medical and Health Services                  | PHARMACIST                      | 51022728093       | SBIN0017635                                                   | Civil Pension                                                | / Ed                     |
| 1700       19598(F)       BHONBI LAL       BHONBI LAL       1405194       0406197       0406197       040160 Approximation       BELDAR       190053517       050053617       0500000       0500000       0500000       05000000       05000000       05000000       05000000       050000000       050000000       050000000       050000000       050000000       050000000       0500000000       0500000000       0500000000       05000000000       05000000000       05000000000       05000000000       05000000000       05000000000       05000000000       05000000000       05000000000       05000000000       05000000000       05000000000       05000000000       05000000000       05000000000       05000000000       05000000000       05000000000       05000000000       05000000000       05000000000       05000000000       05000000000       05000000000       05000000000       05000000000       05000000000       05000000000       05000000000       05000000000       05000000000       05000000000       050000000000       050000000000       0500000000000000000000000000000000000                                                                                                    |              | 228758                   | 851720(F)                  | VISHRAM DEVI                          | LATE SH. RAM KALYAN<br>SHARMA | 15-09-1950             | 08-11-2000         | 08-11-2000                     | Water Resources Department                   | Senior Mechanic(Mistry)         | 51052666185       | SBIN0031039                                                   | Family<br>Pension                                            | / Ed                     |
| 7944       20214007       AMARESH CHANDRA PAREEK       MAHESH CHANDRA PAREEK       1301-902       30-1202       0-05202       Social Justice and Empowerment       DIST ESCALA WELFARE       3988607239       Social Justice and Empowerment       DIST ESCALA WELFARE       3988607239       Social Justice and Empowerment       DIST ESCALA WELFARE       3988607239       Social Justice and Empowerment       DIST ESCALA WELFARE       3988607239       Social Justice and Empowerment       DIST ESCALA WELFARE       3988607239       Social Justice and Empowerment       DIST ESCALA WELFARE       3988607239       Social Justice and Empowerment       DIST ESCALA WELFARE       3988607239       Social Justice and Empowerment       DIST ESCALA WELFARE       3988607239       Social Justice and Empowerment       DIST ESCALA WELFARE       4041633941       Social Justice and Empowerment       Social Justice and Empowerment                    |              | 137040                   | 105938(F)                  | BHONRI LAL                            | BHONRI LAL                    | 14-05-1944             | 03-06-1997         | 03-06-1997                     | Public Works Department                      | BELDAR                          | 51030554817       | SBIN0031034                                                   | Family<br>Pension                                            | / Ed                     |
| e3007       13209(r)       INRENDRA SINOH       DHIRENDRA SINOH       280190       200190       102020       Public Works Department       XEAN       e4014 32390       SBIN0310       Smith       Smith                                                                                                    |              | 789484                   | 2021469(F)                 | MAHESH CHANDRA PAREEK                 | MAHESH CHANDRA PAREEK         | 13-01-1952             | 31-01-2012         | 09-05-2021                     | Social Justice and Empowerment<br>Department | DISTT SOCIAL WELFARE<br>OFFICER | 39886072398       | SBIN0030272                                                   | Family<br>Pension                                            | / Ed                     |
| 42891         29300(7)         NASEER KHAN         NASEER KHAN         0712129         1212197         1405201         Secondary Education Department         TEACHER         612444770         Selbio03107         Family<br>Pension         Family<br>Pension           80508         19596/P         ShLORBAJ PRASAD         SHLORBAJ PRASAD SHARM         2812-019         31-2027         Secondary Education Department         SENDR TEACHER         Selbio031000         PMB05000         PMB05000         PMB05000         PMB05000         PMB05000         PMB05000         PMB050000         PMB050000         PMB0500000         PMB050000000         PMB0500000000000000000000000000000000000                                                                                                    |              | 65807                    | 130209(F)                  | DHIRENDRA SINGH                       | DHIRENDRA SINGH               | 23-06-1939             | 30-06-1997         | 10-05-2021                     | Public Works Department                      | XEN                             | 40416383981       | SBIN0031820                                                   | Family<br>Pension                                            | / Ed                     |
| B05263         1159956/P         SHLGIRIRAJ PRASAD         SHLGIRIRAJ PRASAD SHARMA         2612190         3122021         Secondary Education Department         SENIOR TEACHER         56500010000012         PUN8058600         CVI Pension         PE           B05205         1161985/P         SHLARAIN LAL MUNDOTIVA         SHLARAIN LAL MUNDOTIVA         1510-1091         31-10-2021         Secondary Education Department         Senior Teacher         51050537581         SBIN0031777         CVI Pension         PE                                                                                                    |              | 428918                   | 28930(F)                   | NASEER KHAN                           | NASEER KHAN                   | 07-12-1929             | 31-12-1987         | 14-05-2019                     | Secondary Education Department               | TEACHER                         | 61244461710       | SBIN0031307                                                   | Family<br>Pension                                            | / Ed                     |
| 866205 1161585(P) SH.NARAN LAL.MUNDOTIYA SH.NARAN LAL.MUNDOTIYA 1510-1961 31-10-2021 Secondary Education Department Senior Teacher 51850537581 SBN0031777 Civil Pennion 🖍                                                                                                    |              | 805263                   | 1159956(P)                 | SH.GIRIRAJ PRASAD<br>SHARMA           | SH.GIRIRAJ PRASAD SHARMA      | 28-12-1961             | 31-12-2021         |                                | Secondary Education Department               | SENIOR TEACHER                  | 5863000100000012  | PUNB0586300                                                   | Civil Pension                                                | / Ed                     |
|                                                                                                    |              | 806205                   | 1161585(P)                 | SH.NARAIN LAL MUNDOTIYA               | SH.NARAIN LAL MUNDOTIYA       | 15-10-1961             | 31-10-2021         |                                | Secondary Education Department               | Senior Teacher                  | 51050537581       | SBIN0031777                                                   | Civil Pension                                                | ≠ Ed                     |

3. Edit option पर click करे जिसके बाद नीचे दी गयी Payment details की screen display होगी।

| E F   | NANCE DE   | EPARTMENT, | GOVERNMENT OF RAJASTHA      | N                                       | Рауп    | ient Details                    |            |                       | :                      |                   |                 |               | TOJ                                                                                                    | AIPURPP |
|-------|------------|------------|-----------------------------|-----------------------------------------|---------|---------------------------------|------------|-----------------------|------------------------|-------------------|-----------------|---------------|----------------------------------------------------------------------------------------------------|---------|
|       |            |            |                             | <ul> <li>MUS Reports - Payme</li> </ul> | Nan     | ne<br>MLA CHAYAL - 184025(F)    |            | Account N<br>51004896 | o<br>514               | al Diary Scheme - |                 |               |                                                                                                    |         |
| /erit | v Star     | Pensio     | n by TO                     |                                         |         | Particular                      |            | Payment Details       | li -                   |                   |                 |               |                                                                                                    |         |
| citi  | y oran     | er enoio   | 10,10                       |                                         | 1       | Basic Pension                   |            | 20348                 | 01-11-2018             |                   |                 |               |                                                                                                    |         |
| PPOP  | 0          |            |                             |                                         | 2       | Commuted Pension                |            | 0                     |                        |                   |                 |               |                                                                                                    |         |
|       |            |            | Search                      |                                         | 3       | Reduced Pension [(1-2)]         | (+)        | 20,348                |                        |                   |                 |               |                                                                                                    |         |
|       |            |            |                             |                                         | 4       | DR Amount                       | (+)        | 6308                  |                        |                   |                 |               |                                                                                                    |         |
| Sele  | t Auditor- |            | -                           |                                         | 5       | Additional Pension              | (+)        | 0                     |                        |                   |                 |               |                                                                                                    |         |
| 1429  |            |            |                             |                                         | 5       | IR                              | (+)        | 0                     |                        |                   |                 |               | in the second second second second second second second second second second second second second second second |         |
|       | RefNo      | PPO No     | Receiver Name               | Pensioner Name                          | 6       | DP                              | (+)        | 0                     |                        | n                 | Account No      | IFSCCode      | Head                                                                                                    | Acti    |
|       | 158725     | 184025(F)  | NIRMLA CHAYAL               | MURLI MOHAN CHAYAL                      | 7       | Medical Allowance               | (+)        | 0                     |                        | TY                | 51004896514     | SBIN0031383   | Family                                                                                                    | 1       |
|       |            |            |                             |                                         | 8       | DH Allowance                    | (+)        | 0                     |                        |                   |                 |               | Pension                                                                                                    |         |
|       | 753625     | 2022126(F) | VIMLA DEVI                  | GIRIRAJ PRASAD GOUTA                    | 9       | Other Allowance                 | (+)        | 0                     |                        | ST                | 51022728093     | SBIN0017635   | Civil Pension                                                                                                   |         |
|       | 228758     | 851720(F)  | VISHRAM DEVI                | LATE SH. RAM KALYAN<br>SHARMA           | 10      | Arrear                          | (+)        | 229600                | -Select Arrear Head- v | hanic(Mistry)     | 51052666185     | SBIN0031039   | Family<br>Pension                                                                                               | 1       |
|       |            |            |                             |                                         | 11      | Recovery                        | ()         | 0                     | Count(R) 0             |                   |                 |               | Family                                                                                                    |         |
|       | 137040     | 105938(F)  | BHONRI LAL                  | BHONRILAL                               | 12      | Arrear Tax                      | ()         | 0                     |                        |                   | 51030554817     | SBIN0031034   | Pension                                                                                                    | 1       |
|       | 789484     | 2021469(F) | MAHESH CHANDRA PAREEK       | MAHESH CHANDRA PAR                      | 13      | Tax Amount                      | ()         | 0                     | Total Tax(12+13) 0     | IAL WELFARE       | 39886072398     | SBIN0030272   | Family                                                                                                    | 1       |
|       |            |            |                             |                                         |         | Net Payable                     |            | 2,56,256              |                        |                   |                 |               | Pension                                                                                                    |         |
|       | 65807      | 130209(F)  | DHIRENDRA SINGH             | DHIRENDRA SINGH                         | Arrea   | ar Remarks                      |            |                       |                        |                   | 40416383981     | SBIN0031820   | Pension                                                                                                    | 1       |
|       |            |            |                             |                                         | FP /    | Arrear 07-05-2021 to 31-01-2022 |            |                       |                        |                   |                 |               | Family                                                                                                    |         |
|       | 428918     | 28930(F)   | NASEERIKHAN                 | NASEER KHAN                             | 1 March | Testificate t                   |            |                       |                        |                   | 61244461710     | SBIN0031307   | Pension                                                                                                    | -       |
|       | 805263     | 1159956(P) | SH.GIRIRAJ PRASAD<br>SHARMA | SH GIRIRAJ PRASAD SHJ                   | No      | an unsate -                     |            | ×                     |                        | ACHER             | 586300010000001 | 2 PUNB0586300 | Civil Pension                                                                                                   | -       |
|       | 806205     | 1161585(P) | SH.NARAIN LAL MUNDOTIYA     | SH.NARAIN LAL MUNDO                     | Note    | - Updated Amount will be consid | dered in n | ext payment           |                        | sher              | 51050537581     | SBIN0031777   | Civil Pension                                                                                                   | 11      |
|       |            |            |                             |                                         |         |                                 | Final F    | Process For Payme     | nt                     |                   |                 |               | v                                                                                                    | ersion  |

4. Details को verify करने के पश्चात् Final Process For Payment tab पर click करे।

|       |          | -          |                                                                                                    |                                        | Рауп   | nent Details                   |            |                    |                   | ×          |                    | Second March 1995 |                | - anntenne    |             |
|-------|----------|------------|----------------------------------------------------------------------------------------------------|----------------------------------------|--------|--------------------------------|------------|--------------------|-------------------|------------|--------------------|-------------------|----------------|---------------|-------------|
|       |          |            |                                                                                                    | <ul> <li>MIS Reports - Paym</li> </ul> | Nan    | ne                             |            | Account No         |                   |            | cal Diary Scheme - |                   |                |               |             |
|       |          |            |                                                                                                    |                                        | NIR    | MLA CHAYAL - 184025(F)         |            | 510048965          | 14                |            |                    |                   |                |               |             |
| /erif | v Star   | t Pensio   | n by TO                                                                                                    |                                        |        | Particular                     |            | Payment Details    |                   | , j        |                    |                   |                |               |             |
|       |          |            |                                                                                                    |                                        | 1      | Basic Pension                  |            | 20348              |                   | 01-11-2018 |                    |                   |                |               |             |
| PON   | •        |            |                                                                                                    |                                        | 2      | Commuted Pension               |            | 0                  |                   |            |                    |                   |                |               |             |
|       |          |            | Search                                                                                                    |                                        | 3      | Reduced Pension [(1-2)]        | (+)        | 20,348             |                   |            |                    |                   |                |               |             |
|       |          |            |                                                                                                    | _                                      | 4      | DR Amount                      | (+)        | 6308               |                   |            |                    |                   |                |               |             |
| Selec | Auditor- |            | ~                                                                                                    |                                        | 5      | Additional Pension             | (+)        | 0                  |                   |            |                    |                   |                |               |             |
|       | 0-01-    | 000 84     | Description of the local distribution of the local distribution of the | Densilence Norma                       | 5      | IR                             | (+)        | 0                  |                   |            |                    |                   | arrendede.     | Marriel       | . A set for |
| _     | REINO    | PPUNG      | Receiver name                                                                                                    | Perisioner Marine                      | 6      | DP                             | (+)        | 0                  |                   |            | 1                  | ACCOUNTNO         | IFSCCOde       | neas          | Acuo        |
|       | 158725   | 184025(F)  | NIRMLA CHAYAL                                                                                                    | MURLI MOHAN CHAYAL                     | 7      | Medical Allowance              | (+)        | 0                  |                   |            | TY                 | 51004896514       | SBIN0031383    | Pension       | # Ed        |
|       | 753625   | 2022126(F) | VIMLA DEVI                                                                                                    | GIRIRAJ PRASAD GOUTA                   | 8      | DH Allowance                   | (+)        | 0                  |                   |            | ST                 | 51022728093       | SBIN0017635    | Civil Pension | / Ed        |
|       |          |            |                                                                                                    | LATE SH RAM KALVAN                     | 9      | Other Allowance                | (+)        | 0                  |                   |            |                    |                   |                | Family        |             |
|       | 228758   | 851720(F)  | VISHRAM DEVI                                                                                                    | SHARMA                                 | 10     | Arrear                         | (+)        | 229600             | -Select Arrear He | ead- ~     | hanic(Mistry)      | 51052666185       | SBIN0031039    | Pension       | / Enl       |
|       | 137040   | 105938(F)  | BHONRI LAL                                                                                                    | BHONRILAL                              | 11     | Recovery                       | ()         | 0                  | Count(R) 0        |            |                    | 51030554817       | SBIN0031034    | Family        | # Edi       |
|       |          |            |                                                                                                    |                                        | 12     | Arrear Tax                     | Θ          | 0                  |                   |            |                    |                   |                | Pension       |             |
|       | 789484   | 2021469(F) | MAHESH CHANDRA PAREEK                                                                                                    | MAHESH CHANDRA PAR                     | 13     | Tax Amount                     | ()         | 0                  | Total Tax(12+13)  | 0          | IAL WELFARE        | 39886072398       | SBIN0030272    | Pension       | # Edi       |
|       |          |            |                                                                                                    |                                        |        | Net Payable                    |            | 2,56,256           |                   |            |                    |                   |                | Family        |             |
|       | 65807    | 130209(F)  | DHIRENDRA SINGH                                                                                                    | DHIRENDRA SINGH                        | Arrea  | ar Remarks                     |            |                    |                   |            |                    | 40416383981       | SBIN0031820    | Pension       | Ed          |
|       | 428918   | 28930(F)   | NASEER KHAN                                                                                                    | NASEER KHAN                            | TP /   | Anear 07-05-2021 to 31-01-2022 |            |                    |                   | A          |                    | 61244461710       | SBIN0031307    | Family        | / Edi       |
|       |          |            |                                                                                                    |                                        | Life ( | Certificate *                  |            |                    |                   |            |                    |                   |                | Pension       |             |
|       | 805263   | 1159956(P) | SHARMA                                                                                                    | SH.GIRIRAJ PRASAD SH/                  | No     |                                |            | *                  |                   |            | ACHER              | 586300010000001   | 12 PUNB0586300 | Civil Pension | ₽ Edi       |
|       | 806205   | 1161585(P) | SH NARAIN LAL MUNDOTIYA                                                                                                    | SH.NARAIN LAL MUNDO                    | Note   | - Updated Amount will be consi | dered in n | ext payment        |                   |            | aber               | 51050537581       | SBIN0031777    | Civil Pension | / Ed        |
|       |          |            |                                                                                                    |                                        |        | $\subset$                      | Final P    | Process For Paymen |                   |            |                    |                   |                |               | ersion 5    |

#### Verify Records

- इसके अंतर्गत जिस भी record का Treasury data एवं Bank data में mismatch होगा जनकी list प्रदर्शित होगी।
- 1. Verify Records tab click करने पर निम्न screen प्रदर्शित होगी।

| Result         Result         Result<                                                                                                    |         | INTEGRATED FINANCIAL PENSION MANAGEMENT<br>FINANCE DEPARTMENT, GOVERNMENT OF RAJASTHAN | SYSTEM                          |                                         |                                              |                                | TOJAIPURPPO +                                                                           |
|----------------------------------------------------------------------------------------------------|---------|----------------------------------------------------------------------------------------|---------------------------------|-----------------------------------------|----------------------------------------------|--------------------------------|-----------------------------------------------------------------------------------------|
| Name       Pono       Name       Machana Markana Markana Mar                                   | Jeeva   | in Pramaan + EPPO + POCCellPayment + Data Entry + MIS R                                | eports - Payment Disbursement - | Legacy Data - First Payment - Other Pay | ment - Pre16Revision - PCR - Medical Diary : | scheme - Monthly Account - Tra | nsfer Of Pension - Administrative -                                                     |
| Verify Records         Image of the second of the second of t                                                          | Utility | Authority Insertion - Help -                                                           |                                 |                                         |                                              | Tr                             | reasury Transfer And Automity Cancel<br>reasury/Bank/Branch Transfer Report(UPC Report) |
| Image: State - State - | Veri    | fy Records                                                                             |                                 |                                         |                                              |                                |                                                                                         |
| Name         PoNO         Atkb         BECAde         HEAD           1         SMT. MURTI DEVI         14426(F)         3816027496         SBIN000712         Penchayatsamili Family           2         MES. ACHAN KANWAR         16425(F)         S23280592         SBIN0005712         Penchayatsamili Family           3         MES. ACHAN KANWAR         16425(F)         S23280592         SBIN003596         Family Pension           3         MES. ACHAN KANWAR         S261(F)         S07061212         SBIN003192         Family Pension           4         MES. CHANDRAWATA.         S2508(F)         S7707         SBIN003184         Menglembility           5         MES. LITA LALITA         19647(F)         S105027196         SBIN003184         SBIN03184           6         MES. MULLA RALPAL         1708(F)         S105027196         SBIN03184         Family Pension           6         MES. MULLA RALPAL         1708(F)         S105027196         SBIN03184         Family Pension           7         SCHANDEVI         17082(F)         S105021072         SIN003184         Family Pension           8         SBINARSI DEVI         S1501(F)         S3537864         SIN003797         Family Pension           8         SBINARSI DEVI                                                                                                    | Filter  | r By<br>Select- v                                                                      |                                 |                                         |                                              |                                |                                                                                         |
| MT. MURTI DEVI         14242f)         816627485         80H000712         PendhyatSamil Family           2         MES. ACHAN KANWAR         16425f)         523286022         51N000589         Family Pension           3         MES. KRISHNA         52011/1         50061001         50001000         50000070         61N000589           4         MES. KRISHNA         52011/1         50061001         50001000         50000000         61N000160         61N000160         61N0000160         <                                                                                                    | •       | Name                                                                                   | PPONO                           | AcNo                                    | IFSC Code                                    | HEAD                           | Action                                                                                  |
| 2         M85. ACMAY RAMWAR         1648267         522260292         581M000589         Family Pension           3         M85. KRISHA         5201(7)         570016212         501M03102         Family Pension           4         M85. KRISHA         5001(7)         57001707         510M003102         Family Pension           5         M85. LLTA LLTA         5006170         5005070         510000316         Family Pension           6         M85. LLTA LALTA         109647(9)         50507109         510000170         510000316         Family Pension           7         M85. LLTA LALTA         109647(9)         50000000172         PUNB35000         Family Pension           8         M85. NAK SD EV1         53001000         53001000172         PUNB35000         Family Pension           9         BABAKS DEV1         5301000         53001000172         PUNB35000         Family Pension           9         BABAKS DEV1         530010000         53001000172         PUNB35000         Family Pension           9         BABAKS DEV1         53001000000         530000000000000         Family Pension         Family Pension           9         BABAKS DEV1         530010000000000000000000000000000000000                                                                                                    | 1       | SMT. MURTI DEVI                                                                        | 142425(F)                       | 38166274585                             | SBIN0000712                                  | Panchayat Samiti Family        | @ Check                                                                                 |
| SI         MBS. KRISHM         S201(F)         S2018012         S81M03102         Fmlly Pensin           4         MBS. CHAMBARAATATA.         S20587         S77770         S81M003404         Manojal Family           5         MBS. LATAR ALLTA LATA         Ob64740         S1050270         S81M003404         Fmlly Pensin           6         MBS. URMILA RAJERAL         T064740         S10502706         S81M03184         Fmlly Pensin           6         MBS. URMILA RAJERAL         TS7827         S10902587         S81M03184         Fmlly Pensin           7         GMB. MA EVF         TS7827         S1090200727         PMIN835060         Fmlly Pensin           8         MBS. BNAKS DEVI         S1010         S1050000172         PMIN83500         Fmlly Pensin           9         BMB. MARK DEVI         S1010         S10500000172         S100000772         PMIN83500         Fmlly Pensin           9         BMB. MARK DEVI         S1010000000000000000000000000000000000                                                                                                    | 2       | MRS. ACHAN KANWAR                                                                      | 168425(F)                       | 35232860292                             | SBIN0005869                                  | Family Pension                 | @ Check                                                                                 |
| 4         MRS. CHANBRAKANTA.         25083(7)         971057770         SBIN000491         Muncipal Family           5         MRS. LALITA ALLITA         096474(7)         5105027196         SBIN0031840         Family Pension           6         MRS. URMILA RAJAPAL         71827(7)         510902587         SBIN0031840         Family Pension           7         SCHANB RAVIE         57582(7)         55900100030172         PUNB055900         Family Pension           8         MRS. BANARS DEVI         50813(1)         553373654         SBIN003790         Family Pension           9         BRAURD DEVI         5276(7)         250000002640         PUNB0220300         Family Pension                                                                                                    | 3       | MRS. KRISHNA                                                                           | 52611(F)                        | 38706182012                             | SBIN0031022                                  | Family Pension                 | @ Check                                                                                 |
| St         MRS. LALITA LALITA         1096474(7)         S105027196         SBIN0031840         Family Pension           6         MRS. URMILA RAJ.PAL         171823(7)         S10902587         SBIN0031840         Family Pension           7         SCHAM DEVI         57582(7)         S5900100030172         PURBDS5900         Family Pension           8         MRS. BANARS DEVI         S0813(7)         S53573654         SBIN003790         Family Pension           9         DRAURADI DEVI         S276(7)         250000002640         PURBD20500         Family Pension                                                                                                    | 4       | MRS. CHANDRAKANTA .                                                                    | 205083(F)                       | 39710570770                             | SBIN0006491                                  | Muncipal Family                | @ Check                                                                                 |
| 6         MRS. URMILA RAJ.PAL         171823(F)         5100928587         581M031849         Family Pension           7         SDHAN DLYI         537820(F)         53500000000172         PURB0555900         Family Pension           8         MRS. BANARSI DLYI         50013(F)         5353730554         S81M003709         Family Pension           9         DRAURADI DLYI         53276054         260003002640         PURB0220300         Family Pension                                                                                                    | 5       | MRS. LALITA LALITA                                                                     | 1096474(F)                      | 51056271896                             | SBIN0031846                                  | Family Pension                 | @ Check                                                                                 |
| 7         SCHAN DCVI         157582(f)         559000100030172         PUNB035900         Family Pension           8         MRS. BANARSI DCVI         50813(f)         553373054         581N003709         Family Pension           9         DRAUPADI DCVI         5206(f)         2630030052640         PUNB0225030         Family Pension                                                                                                    | 6       | MRS. URMILA RAJPAL                                                                     | 171823(F)                       | 51009928587                             | SBIN0031849                                  | Family Pension                 | @ Check                                                                                 |
| B         MRS. BMARS DEVI         1508 3(F)         353573055         SBIN0003709         Family Pension           9         DRAUKDI DEVI         152760(F)         2650030002640         PUNB0220300         Family Pension                                                                                                    | 7       | SOHANI DEVI                                                                            | 157582(F)                       | 3559000100030172                        | PUN80355900                                  | Family Pension                 | @ Check                                                                                 |
| 9 DRAUPAD DEVI 152766(F) 226300300082640 PUNB0226300 Family Pension                                                                                                    | 8       | MRS. BANARSI DEVI                                                                      | 150813(F)                       | 35535730654                             | SBIN0005709                                  | Family Pension                 | @ Check                                                                                 |
|                                                                                                    | 9       | DRAUPADI DEVI                                                                          | 152768(F)                       | 2263000300082640                        | PUN80226300                                  | Family Pension                 | @ Check                                                                                 |
| 10         MRS. UMMED KANWAR         171356(F)         38550195669         S8IN0031851         Family Pension                                                                                                    | 10      | MRS. UMMED KANWAR                                                                      | 171356(F)                       | 38550195669                             | S8IN0031851                                  | Family Pension                 | @ Check                                                                                 |

```
Page: 1 / 110 of 1094 Records First Previous 1 2 3 4 5 6 7 8 9 10 Next Last
```

Version 5.1.8.18

# 2. Record को verify करने के लिए check option पर click करे।

| First Payment -     Other Payment -     Pret&likevision -     PCR -     Medical Diary Scheme -     Monthly Account -     Transfer Of Panalow -     Administrative -       Transcription     Transcription     Transcription -     Transcription -     Transcrippion -     Transcrippion -     Transcrip |
|----------------------------------------------------------------------------------------------------|
|                                                                                                    |
| IFSC Code IFEAD Action<br>SBN0000712 Panchayat Samti Family Check<br>SBN0005869 Family Fension Check                                                                                                    |
| IFEC Code         HEAD         Action           SBN0000712         Panchayat Samti Family         @ Check           SBN0005869         Family Pension         @ Check                                                                                                    |
| IFSC Code HEAD Ection<br>SBIN0000712 Panchayat Samti Family @ Check<br>SBIN0005869 Family Pension @ Check                                                                                                    |
| SBIN0000712 Panchayat Samtif Family @ Check<br>SBIN0005869 Family Pension @ Check                                                                                                    |
| SBIN0005869 Family Pension Check                                                                                                    |
|                                                                                                    |
| SBIN0031022 Family Pension @ Check                                                                                                    |
| SBIN0006491 Muncipal Family @ Check                                                                                                    |
| SBIN0031846 Family Pension @ Check                                                                                                    |
| SBIN0031849 Family Pension @ Check                                                                                                    |
| 0172 PUNB0355900 Family Pension @ Check                                                                                                    |
| SBIN0005709 Family Pension  Check                                                                                                    |
| 2640 PUNB0226300 Family Pension @ Check                                                                                                    |
| SBIN0031851 Family Pension @ Check                                                                                                    |
| 10                                                                                                    |

Version 5.1.8.18

3. Check option click करने पर Verify Records की screen display होगी जिससे treasury एवं bank के mismatch data को verify किया जा सकता है।

| -           | INTEGRATED FINANCIAL PENSION N<br>FINANCE DEPARTMENT, GOVERNMENT OF RA | MANAGI<br>LIASTHAN | EMENT SYSTEM                          |           |        |            |              |             |             |                      |                | TOJAIPURPPO +    |
|-------------|------------------------------------------------------------------------|--------------------|---------------------------------------|-----------|--------|------------|--------------|-------------|-------------|----------------------|----------------|------------------|
|             |                                                                        |                    |                                       |           |        |            |              |             |             |                      |                |                  |
|             |                                                                        |                    |                                       |           |        |            |              |             |             |                      |                |                  |
| Veri        | fy Records                                                             |                    |                                       |           |        |            |              |             |             |                      |                |                  |
| Filte<br>-1 | r By<br>Select- v                                                      |                    |                                       |           |        |            |              |             |             |                      |                |                  |
| 1           | Name                                                                   | Veri               | fy Records                            |           |        |            |              |             |             |                      | *              | Action           |
| 1           | SMT, MURTI DEVI                                                        | 12                 |                                       |           |        |            |              |             |             |                      |                | @ Check          |
| 2           | MRS. ACHAN KANWAR                                                      | - i                | Name                                  | EmpLinkNo | PPONO  | PenFlag    | Treasury     | AcNo        | IFSC Code   | HEAD                 | Action         | @ Check          |
| 3           | MRS. KRISHNA                                                           |                    | ONT ABIOTI DDA                        | 0         | 140405 |            | bank         | 20166274505 | PRIN0000710 | Danahaunt Camiti Fac | -              | @ Check          |
| 4           | MRS. CHANDRAKANTA                                                      | 1 C                | SM1. MURTIDEVI                        | U         | 142425 | r          |              | 38166274585 | SBIN0000712 | Panchayat samiti Far | niy            | @ Check          |
| 5           | MRS. LALITA LALITA                                                     |                    |                                       |           |        |            | Treasury     |             |             |                      |                | @ Check          |
| 6           | MRS. URMILA RAJPAL                                                     |                    |                                       |           |        |            | No Data Four | nd          |             |                      |                | @ Check          |
| 7           | SOHANI DEVI                                                            | -                  | · · · · · · · · · · · · · · · · · · · |           |        |            | -            |             |             |                      |                | the Check        |
| 8           | MRS. BANARSI DEVI                                                      |                    | 150813(F                              | )         | 35535  | 730654     |              |             | SBIN0005709 |                      | Family Pension | @ Check          |
| 9           | DRAUPADI DEVI                                                          |                    | 152768(F                              | l.        | 22630  | 0030008264 | 10           |             | PUN80226300 |                      | Family Pension | @ Check          |
| 10          | MRS. UMMED KANWAR                                                      |                    | 171356(F                              | X.        | 38550  | 195669     |              |             | S8IN0031851 |                      | Family Pension | @ Check          |
| Page: 1     | / 118 of 1994 Records First Previous 1                                 | 2 3                | 4 5 6 7 8                             | 9 10 Next | Last   |            |              |             |             |                      |                | Version 5.1.8.18 |

## New Pensioner Payment

- इसके अंतर्गत जिन pensioners को first month pension payment नहीं हुआ है उनकी सूची प्राप्त की जा सकती है।
- 1. New pensioner Added for Payment tab पर click करे।
- 2. New pensioner Added for Payment tab के अंतर्गत निम्न screen प्रदर्शित होगी।

|         | NTEGRA      | TED FIN      | ANCIAL PENSION MAN            | AGEMENT SYSTEM                |                |                                                                                                    |               |                                                                                                    |                                  |                   |                                         | TOJ                              | AIPURPPO     |
|---------|-------------|--------------|-------------------------------|-------------------------------|----------------|----------------------------------------------------------------------------------------------------|---------------|----------------------------------------------------------------------------------------------------|----------------------------------|-------------------|-----------------------------------------|----------------------------------|--------------|
| Jeeva   | n Pramaan • | EPPO-        | PDCCeliPayment - Data Er      | ntry + MIS Reports + Paymen   | t Disbursement | <ul> <li>Legacy D</li> </ul>                                                                                                    | ata + First P | ayment • Other Payment • Pre16Revision • F                                                                                                    | CR + Medical Diary Scheme +      | Monthly Account + | ransfer Of Pensio                       | a - Administr                    | ative -      |
| tility- | - Authori   | ty Insertion | - Help-                       |                               |                |                                                                                                    |               |                                                                                                    |                                  |                   | Treasury Transfer An                    | nd Automity Carlor               | l .          |
|         | Dent        |              |                               |                               |                |                                                                                                    |               |                                                                                                    |                                  |                   | Treasury/Bank/Bran                      | ch Tra <mark>tales Report</mark> | (LPC Report) |
| lew     | Pensi       | oners        | Added For Paymer              | nt                            |                |                                                                                                    |               |                                                                                                    |                                  |                   |                                         |                                  |              |
| Filter  | Ву          |              |                               |                               |                |                                                                                                    |               |                                                                                                    |                                  |                   |                                         |                                  |              |
| S       | elect-      |              | ×                             |                               |                |                                                                                                    |               |                                                                                                    |                                  |                   |                                         |                                  |              |
| _       | - analysis  | -            |                               | An or service of the          | 1              | and the second second se |               | New York Street Street St | Reneration                       | Service receivers | 100000000000000000000000000000000000000 | 100000                           | 1000000      |
| '       | RefNo       | PPO No       | Receiver Name                 | Pensioner Name                | DOB            | DOR                                                                                                    | DOE           | DeptName                                                                                                    | DesigName                        | Account No        | IFSCCode                                | Head                             | Action       |
|         | 469050      | 140574       | NANDU DEVI                    | BHANWAR LAL KUMAWAT           | 12-09-1941     | 30-09-1999                                                                                                    | 23-05-2021    | Elementary Education Department                                                                                                    | Office Assistant                 | 10930110114568    | UCBA0001093                             | Family<br>Pension                | ≠ Edit       |
|         | 476085      | 1088620      | SHARDA DEVI                   | BAJRANG LAL SAIN              | 05-09-1958     | 30-09-2018                                                                                                    | 09-05-2021    | S.M.S. Medical College and Associated Group of<br>Hospitals                                                                                                    | соок                             | 61256842066       | SBIN0031849                             | Family<br>Pension                | 🖋 Edit       |
|         | 476104      | 106061       | PARVATI DEVI                  | LT. SH. GOPAL LAL PAREEK      | 13-03-1934     | 31-03-1992                                                                                                    | 04-04-2007    | Secondary Education Department                                                                                                    | Teacher                          | 61024602460       | SBIN0031797                             | Family<br>Pension                | ≠ Edit       |
|         | 476248      | 127337       | SH. MOHAN LAL BANSHIYA        | SH. MOHAN LAL BANSHIYA        | 08-09-1938     | 30-09-1996                                                                                                    | 01-01-1900    | FINANCE                                                                                                    | sr aectt officer                 | 51016781645       | SBIN0031025                             | Civil Pension                    | 🖋 Edit       |
|         | 476249      | 180757       | SH. RAMESHWAR PRASAD<br>YADAV | SH. RAMESHWAR PRASAD<br>YADAV | 05-06-1949     | 30-06-2009                                                                                                    | 01-01-1900    | Secondary Education Department                                                                                                    | SR. TEACHER                      | 51059450623       | SBIN0031048                             | Civil Pension                    | ≠ Edit       |
|         | 476258      | 1013781      | PRASANNA KUMARI               | PRASANNA KUMARI               | 20-02-1959     | 01-08-2015                                                                                                    |               | Medical and Health Services                                                                                                    | Nurse Grade - 1                  | 20229591641       | SBIN0017670                             | Civil Pension                    | 🖋 Edit       |
|         | 476259      | 1062666      | SH. BABU LAL SHARMA           | SH. BABU LAL SHARMA           | 08-07-1957     | 01-06-2017                                                                                                    | 01-01-1900    | Forest Department                                                                                                    | ASSISTANT OFFICE<br>SUPRITENDENT | 51052179000       | SBIN0031510                             | Civil Pension                    | ≠ Edit       |
|         | 476260      | 153576       | RAMPYRAI                      | SH. SURAJ NARAIN              | 16-01-1944     | 31-01-2002                                                                                                    | 14-11-2020    | Police H.Q.                                                                                                    | H.C. 1943                        | 2627000100087395  | PUNB0262700                             | Family<br>Pension                | 🖋 Edit       |
|         | 476261      | 116915       | SMT. MEENA SHAREMA            | SANJAY KUMAR SHARMA           | 04-03-1973     | 24-12-2010                                                                                                    | 24-12-2010    | Secondary Education Department                                                                                                    | U.D.C.                           | 61124977005       | SBIN0031038                             | Family<br>Pension                | / Edit       |
| 0       | 476262      | 11485        | KAMLA DEVI                    | KAMLA DEVI                    |                | 20-04-1989                                                                                                    | 28-04-1989    | Elementary Education Department                                                                                                    | TEACHER                          | 51083784613       | SBIN0031038                             | Family                           | / Edit       |

3. Edit option click करने पर Payment Details screen display होगी।

| and the second second s | INTEGRA    |               | IANCIAL PENSION MAN           | AGEMENT SYSTEM                |               |                                 |            |                  |                    |                   |                       |                    | LOT                  | MPURPPO +       |
|----------------------------------------------------------------------------------------------------|------------|---------------|-------------------------------|-------------------------------|---------------|---------------------------------|------------|------------------|--------------------|-------------------|-----------------------|--------------------|----------------------|-----------------|
| Joev                                                                                                    | in Pramaan | - EPPO-       | - PDCCellPayment - Data Er    | stry - MIS Reports - Paym     | Payn          | ient Details                    |            |                  |                    | ol Diary Scheme + | Monthly Account + Tra | nsfer Of Pension - | - Administrati       | /c =            |
| utility                                                                                                    | - Authori  | ity Insertior | 1+ Help-                      |                               | Nan<br>NAN    | ne<br>NDU DEVI - 140574(F)      |            | Accoun<br>109301 | 1 No<br>10114568   |                   |                       |                    |                      |                 |
| Nev                                                                                                    | v Pensi    | ioners        | Added For Payme               | nt                            |               | Particular                      |            | Payment Deta     | ito                |                   |                       |                    |                      |                 |
|                                                                                                    |            |               |                               |                               | 1             | Basic Pension                   |            | 16170            |                    |                   |                       |                    |                      |                 |
| Filte                                                                                                    | r By       |               |                               |                               | 2             | Commuted Pension                |            | 0                |                    |                   |                       |                    |                      |                 |
|                                                                                                    | SHECK      |               | ×                             |                               | 3             | Reduced Pension [(1-2)]         | (+)        | 16,170           |                    |                   |                       |                    |                      |                 |
|                                                                                                    |            |               | Company of the local data     |                               | 4             | DR Amount (DR Rate :0)          | (+)        | 5013             |                    |                   | and the second second | line and the       | Berrie               |                 |
| <u> </u>                                                                                                    | RefNo      | PPO No        | Receiver Name                 | Pensioner Name                | 5             | Additional Pension              | (+)        | 0                |                    | 140               | Account No            | IFSCCode           | Head                 | Action          |
| 10                                                                                                    | 469050     | 140574        | NANDU DEVI                    | BHANWAR LAL KUMAWAT           | 5             | IR                              | (+)        | 0                |                    | eksteint          | 10930110114568        | UCBA0001093        | Family<br>Pession    | ₽ Edit          |
| 1422                                                                                                    |            |               |                               |                               | 6             | DP                              | (+)        | 0                |                    |                   |                       |                    | Family               |                 |
| 2                                                                                                    | 4/6085     |               | SHARDA DEVI                   | BAJRANG LAL SAIN              | 7             | Medical Allowance               | (+)        | 0                |                    |                   | 01256842006           | SBIN0031849        | Pension              | Edit            |
| 3                                                                                                    | 476104     | 106061        | PARVATI DEVI                  | LT. SH. GOPAL LAL PAREEK      | 8             | DH Allowance                    | (+)        | 0                |                    |                   | 61024602460           | SBIN0031797        | Family               | ✓ Edit          |
| -                                                                                                    |            |               |                               |                               | 9             | Other Allowance                 | (+)        | 0                |                    |                   |                       |                    | Penuion              |                 |
| 242                                                                                                    | 476248     |               | SH. MOHAN LAL BANSHIYA        | SH. MOHAN LAL BANSHIYA        | 10            | Arrear                          | (+)        | 0                |                    | ncer              | 51010781045           | S8IN0031025        | Civil Pension        | Ean             |
| 5                                                                                                    | 476249     | 180757        | SH. RAMESHWAR PRASAD<br>YADAV | SH. RAMESHWAR PRASAD<br>YADAV | 11            | Recovery                        | (-)        | 0                | Count(R) 0         | HER               | 51059450623           | SBIN0031048        | <b>Civil Pension</b> | / Edit          |
| 5                                                                                                    | 476258     | 1013781       | PRASANNA KUMARI               | PRASANNA KUMARI               | 12            | Arrear Tax                      | Θ          | 0                |                    | de - 1            | 20229501641           | S8IN0017670        | Civil Peosion        | # Edit          |
|                                                                                                    |            |               |                               |                               | 13            | Tax Amount                      | (-)        | 0                | Total Tax(12+13) 0 | IT OFFICE         |                       |                    |                      |                 |
| 7                                                                                                    | 476259     | 1062666       | SH. BABU LAL SHARMA           | SH. BABU LAL SHARMA           |               | Net Payable                     |            | 21,183           |                    | NDENT             | 51052179000           | SBIN0031510        | Civil Pension        | ✓ Edit          |
| 8                                                                                                    | 476260     | 153576        | RAMPYRAI                      | SH. SURAJ NARAIN              | Life (<br>Yes | Certificate *                   |            | ~                |                    |                   | 2627000100087395      | PUNB0262700        | Family<br>Pension    | 🖋 Edit          |
| 9                                                                                                    | 476261     | 116915        | SMT. MEENA SHAREMA            | SANJAY KUMAR SHARMA           | Note          | - Updated Amount will be consid | dered in n | ext payment      |                    |                   | 61124977005           | SBIN0031038        | Family<br>Pension    | ≠ Edit          |
| 10                                                                                                    | 476262     | 11485         | KAMLA DEVI                    | KAMLA DEVI                    |               |                                 | U          | pdate Changes    | <u> </u>           |                   | 51083784613           | S8IN0031038        | Family<br>Pension    | ≠ Edit          |
|                                                                                                    |            |               |                               |                               |               |                                 |            |                  |                    |                   |                       |                    | v                    | ersion 5.1.8.18 |

4. Payment details verify करने के बाद Update Changes option पर click करे।

| -       | NTEGRA     | TED FIN      | ANCIAL PENSION MAN            | AGEMENT SYSTEM                |      |                                 |            |                       |                    |   |                   |                     |                     | тол                  | UPURPPO +       |
|---------|------------|--------------|-------------------------------|-------------------------------|------|---------------------------------|------------|-----------------------|--------------------|---|-------------------|---------------------|---------------------|----------------------|-----------------|
| Jeeva   | n Pramaian | - EPPO-      | PDCCellPayment - Data Er      | stry - MIS Reports - Paym     | Рауп | ient Details                    |            |                       |                    | * | al Diary Scheme - | Monthly Account + T | ansfer Of Pension - | Administrativ        | e-              |
| Utility | - Authori  | ty Insertion | + Help+                       |                               | Nam  | 10<br>IDU DEVI - 140574(F)      |            | Account #<br>10930110 | 40<br>0114568      |   |                   |                     |                     |                      |                 |
| New     | Pensi      | oners        | Added For Payme               | nt                            |      | Particular                      |            | Payment Details       |                    |   |                   |                     |                     |                      |                 |
| CPter   | BN         |              |                               |                               | 1    | Basic Pension                   |            | 16170                 |                    |   |                   |                     |                     |                      |                 |
| -5      | elect-     |              | 0                             |                               | 2    | Commuted Pension                |            | 0                     |                    |   |                   |                     |                     |                      |                 |
|         |            |              |                               |                               | 3    | Reduced Pension [(1-2)]         | (+)        | 16,170                |                    |   |                   |                     |                     |                      |                 |
|         | RefNo      | PPO No       | Receiver Name                 | Pensioner Name                | 4    | Additional Pension              | (+)        | 0                     |                    |   | ne (              | Account No          | IFSCCode            | Head                 | Action          |
| 1       | 469050     | 140574       | NANDU DEVI                    | BHANWAR LAL KUMAWAT           | 5    | IR                              | (*)        | 0                     |                    |   | sistant           | 10930110114568      | UCBA0201093         | Family               | Edit            |
|         |            |              |                               |                               | 6    | DP                              | (+)        | 0                     |                    |   |                   |                     |                     | Pension              |                 |
| 2       | 476085     | 1088620      | SHARDA DEVI                   | BAJRANG LAL SAIN              | 7    | Medical Allowance               | (+)        | 0                     |                    |   |                   | 61256842066         | S8IN0031849         | Family<br>Pension    | 🖋 Edit          |
| 3       | 476104     | 106061       | PARVATI DEVI                  | LT. SH. GOPAL LAL PAREEK      | 8    | DH Allowance                    | (+)        | 0                     |                    |   |                   | 61024602460         | SBIN0031797         | Family               | / Edit          |
|         |            |              |                               |                               | 9    | Other Allowance                 | (+)        | 0                     |                    |   |                   |                     |                     | Pension              |                 |
| 4       | 476248     | 127337       | SH. MOHAN LAL BANSHIYA        | SH. MOHAN LAL BANSHIYA        | 10   | Arrear                          | (+)        | 0                     |                    |   | flicer            | 51016781645         | SBIN0031025         | Civil Pension        | / Edit          |
| 5       | 476249     | 180757       | SH. RAMESHWAR PRASAD<br>YADAV | SH. RAMESHWAR PRASAD<br>YADAY | 11   | Recovery                        | Θ          | 0                     | Count(R) 0         |   | HER               | 51059450523         | SBIN0031048         | <b>Civil Pension</b> | 🖋 Edit          |
| 6       | 476258     | 1013781      | PRASANNA KUMARI               | PRASANNA KUMARI               | 12   | Arrear Tax                      | Θ          | 0                     |                    |   | ide÷ 1            | 20229591641         | SBIN0017670         | Civil Pension        | # Edit          |
|         |            |              |                               |                               | 13   | Tax Amount                      | (-)        | 0                     | Total Tax(12+13) 0 |   | IT OFFICE         |                     |                     |                      |                 |
| 7       | 476259     | 1062666      | SH. BABU LAL SHARMA           | SH. BABU LAL SHARMA           |      | Net Payable                     |            | 21,183                |                    |   | IDENT             | 51052179000         | SBIN0031510         | Civil Pension        | / Edit          |
| 8       | 476260     | 153576       | RAMPYRAI                      | SH. SURAJ NARAIN              | Ves  | Certificate *                   |            | *                     |                    |   | 6                 | 262700010008739     | 5 PUNB0262700       | Family<br>Pension    | / Edit          |
| 9.      | 476261     | 116915       | SMT MEENA SHAREMA             | SANJAY KUMAR SHARMA           | Note | - Updated Amount will be consid | dered in n | ext payment           |                    |   |                   | 61124977005         | S8IN0031038         | Family<br>Pension    | 🖋 Edit          |
| 10      | 476262     | 11485        | KAMLA DEVI                    | KAMLA DEVI                    |      |                                 |            | pdate Changes         | )                  |   |                   | 51083784613         | SBIN0031038         | Family<br>Pension    | ≠ Edit          |
|         |            |              |                               |                               |      |                                 |            |                       |                    |   |                   |                     |                     | V                    | ersion 5.1.8.18 |

# ➢ <u>Reports</u>

- Reports tab के अंतर्गत विभन्न विकल्पों की सूची प्राप्त की जा सकती है।
  - 1. Reports tab पर click करे।
  - 2. Click करने के पश्चात् निम्न screen प्रकाशित होगी।

|                  | NTEGRATED FINA                         | NCIAL PENSION MANA        | GEMENT SYSTEM                             |                 |                         |                          |                            |                            |                          | TOJAIPURPPO +            |
|------------------|----------------------------------------|---------------------------|-------------------------------------------|-----------------|-------------------------|--------------------------|----------------------------|----------------------------|--------------------------|--------------------------|
| Jeeva            | n Pramaan + EPPO +                     | PDCCellPayment + Data Ent | ry • MIS Reports • Payment Disbursement • | Legacy Data + F | First Payment + Other P | ayment - Pre16Revision - | PCR - Medical Diary        | Scheme - Monthly Account - |                          | Administrative -         |
| Utility          | - Authority Insertion -                | Help -                    |                                           |                 |                         |                          |                            |                            | Treasury Transfer And Au | thority Cancel           |
| Rep              | orts                                   |                           |                                           |                 |                         |                          |                            |                            | Treasury/Bank/Branch Tr  | Anter Report(CPC Report) |
| Seam             | <b>ch By</b><br>immunation Restoration | Search                    | $\supset$                                 |                 |                         |                          |                            |                            |                          | L Download Pdf           |
| PPONo<br>Enter I | PPO No.                                | Search                    |                                           |                 |                         |                          |                            |                            |                          |                          |
|                  | Ref No                                 | PPO No                    | Name                                      |                 | Account No              |                          | PDC Pension                | Commut Amour               | ıt                       | Restoration Date         |
| 34               | 90256                                  | 163835(P)                 | SITA KUMARI                               |                 | 4079000300000564        |                          | 28600                      | 83                         |                          | 01-05-2018               |
| 90               | 89010                                  | 162150(P)                 | LALITA NARANG                             |                 | 51009956682             |                          | 22188                      | 28                         |                          | 01-05-2018               |
| 146              | 90348                                  | 164009(P)                 | RAM DAYAL BOHRA                           |                 | 61330364752             |                          | 23684                      | 29                         |                          | 01-05-2018               |
| 151              | 147906                                 | 163302(P)                 | RAM KISHORE                               |                 | 02090100011502          |                          | 9610                       | 524                        |                          | 01-05-2018               |
| 181              | 235173                                 | 863923(P)                 | RAM GOPAL AGRAWAL                         |                 | 1939000100106279        |                          | 32500                      | 1791                       |                          | 01-05-2018               |
| 69               | 90449                                  | 164163(P)                 | PRABHU DAYAL                              |                 | 10402200056             |                          | 15137                      | 60                         |                          | 01-06-2018               |
| 50               | 149687                                 | 165485(P)                 | JAHOOR                                    |                 | 4066000100118274        |                          | 11260                      | 646                        |                          | 01-07-2018               |
| 53               | 148404                                 | 164449(P)                 | RAM ROOP MEENA                            |                 | 51017753220             |                          | 22898                      | 156                        |                          | 01-08-2018               |
| 36               | 148466                                 | 164499(P)                 | MAYA KRISTI                               |                 | 4144000100035370        |                          | 27330                      | 1526                       |                          | 01-08-2018               |
| 118              | 46134                                  | 636768(P)                 | JUGAL KISHORE JASORIA                     |                 | 51003151027             |                          | 31223                      | 41                         |                          | 01-08-2018               |
| Show []          | 10 v Entries                           |                           |                                           |                 |                         | Pi                       | ige: 1 / 19 of 182 Records | First Previous 1 2         | 3 4 5 6 7 8              | 9 10 Next Last           |

3. Search option में निम्न विकल्पों के आधार पर विभन्न सूची प्राप्त की जा सकती है।

Version 5.1.8.18

Version 5.1.8.18

- ✓ Enhance Pension
- ✓ Additional Pension Mismatch
- ✓ Pension Payment above 10 lakhs
- ✓ Commutation Restoration

|                                      | FINANCE DEPART                                                                                                    | MENT, GOVERNMENT OF                                                                                                    | RAJASTHAN                                                                                                    |                                                                                                    |                                                                                                    |                                                                                                    |                                                                                                    | TOJAIPORPPO                                                                                                    |
|--------------------------------------|----------------------------------------------------------------------------------------------------|----------------------------------------------------------------------------------------------------|----------------------------------------------------------------------------------------------------|----------------------------------------------------------------------------------------------------|----------------------------------------------------------------------------------------------------|----------------------------------------------------------------------------------------------------|----------------------------------------------------------------------------------------------------|----------------------------------------------------------------------------------------------------|
| Jeev                                 | an Pramaan + EPi                                                                                                    | 90 + PDCCellPayment +                                                                                                    | Data Entry - MIS Reports - Payment Disburse                                                                                                    | ement + Legacy Data + First Payment + Ot                                                                                                    | her Payment • Pre16Revision •                                                                                                    | PCR + Medical Diary Scheme +                                                                                                    | Monthly Account - Transfer Of Pen                                                                                                    | sion - Administrative -                                                                                                    |
| utility                              | - Authority Inser                                                                                                    | tion - Help -                                                                                                    |                                                                                                    |                                                                                                    |                                                                                                    |                                                                                                    | Treasury Transfe                                                                                                    | r And Autootty Cancel                                                                                                    |
| Rep                                  | oorts                                                                                                    |                                                                                                    |                                                                                                    |                                                                                                    |                                                                                                    |                                                                                                    | Treadury/Bank/B                                                                                                    | ranch Tra <b>nater Report(, PC Report)</b>                                                                                                    |
| Sea                                  | rch By                                                                                                    |                                                                                                    |                                                                                                    |                                                                                                    |                                                                                                    |                                                                                                    |                                                                                                    |                                                                                                    |
| Œ                                    | inhance Pension                                                                                                    | · · ·                                                                                                    | Search                                                                                                    |                                                                                                    |                                                                                                    |                                                                                                    |                                                                                                    | L Download Pdf                                                                                                    |
|                                      |                                                                                                    |                                                                                                    |                                                                                                    |                                                                                                    |                                                                                                    |                                                                                                    |                                                                                                    |                                                                                                    |
| ONO                                  | DD/1 Min                                                                                                    |                                                                                                    | iearth                                                                                                    |                                                                                                    |                                                                                                    |                                                                                                    |                                                                                                    |                                                                                                    |
|                                      |                                                                                                    |                                                                                                    | icui ci i                                                                                                    |                                                                                                    |                                                                                                    |                                                                                                    |                                                                                                    |                                                                                                    |
|                                      | Records and                                                                                                    | In Browners                                                                                                    | all Massacco                                                                                                    | Contraction and the                                                                                                    | because of the                                                                                                    | The process of the second                                                                                                    | The second second                                                                                                    | The second second second                                                                                                    |
| Ĩ                                    | Ref No                                                                                                    | PPO No                                                                                                    | Name                                                                                                    | Account No                                                                                                    | PDC Pension                                                                                                    | Enhance PenAmt                                                                                                    | Family Pension                                                                                                    | Enhance PenUpTo                                                                                                    |
| 2                                    | Ref No<br>142880                                                                                                    | PPO No<br>144541(F)                                                                                                    | Name<br>SMT, SHANTI DEVI                                                                                                    | Account No<br>39406669756                                                                                                    | PDC Pension                                                                                                    | Enhance PenAmt                                                                                                    | Family Pension<br>9584                                                                                                    | Enhance PenUpTo<br>09-02-2007                                                                                                    |
| 12                                   | Ref No<br>142880<br>37308                                                                                                    | PPO No<br>144541(F)<br>22187(F)                                                                                                    | Name<br>SMT. SHANTI DEVI<br>SMT MEENA KANWAR                                                                                                    | Account No<br>39406669756<br>51062794864                                                                                                    | PDC Pension<br>0<br>19458                                                                                                    | Enhance PenAmt<br>0<br>19458                                                                                                    | Family Pension<br>9584<br>13334                                                                                                    | Enhance PenUpTo<br>09-02-2007<br>06-03-2011                                                                                                    |
| 2<br>7                               | Ref No<br>142880<br>37308<br>107171                                                                                                    | PPO No<br>144541(F)<br>22187(F)<br>113071(F)                                                                                                    | Name<br>SMT, SHANTI DEVI<br>SMT MEENA KANWAR<br>GULAB DEVI W/O LAKHAN LAL                                                                                                 | Account No<br>39406669755<br>51062794864<br>61013715603                                                                                                    | PDC Pension<br>0<br>19458<br>20750                                                                                                    | Enhance PenAmt 0 19458 20759                                                                                                    | Family Pension<br>9684<br>13334<br>12450                                                                                                    | Enhance PenUpTo<br>09-02-2007<br>06-03-2011<br>12-11-2013                                                                                                    |
| 7                                    | Ref No<br>142880<br>37308<br>107171<br>78378                                                                                                | PPO No<br>144541(F)<br>22187(F)<br>113071(F)<br>149462(F)                                                                                                    | Name<br>SMT. SHANTI DEVI<br>SMT MEENA KANWAR<br>GULAB DEVI W/O LAKHAN LAL<br>VIMALA DEVI                                                                                  | Account No<br>39406669756<br>51062724884<br>61013715603<br>39869975288                                                                                                    | PDC Pension<br>0<br>19458<br>20750<br>0                                                                                                    | Enhance PenAmt 0 19458 20750 0                                                                                                    | Family Penalon           9584           13334           12459           14019                                                                           | Enhance PenUpTo<br>09-02-2007<br>06-03-2011<br>12-11-2013<br>31-12-2014                                                                                                    |
| 27733                                | Ref No           142880           37308           107171           78378           159347                                                   | PPO No           144541(F)           22187(F)           113071(F)           149462(F)           116079(F)                                                                                | Name<br>SMT, SHANTI DEVI<br>SMT MEDNA KAWWAR<br>COLLAB DEVI WOL LAGHANI LAL<br>VIMALA DEVI<br>OLLLY DEVI                                                                  | Account No<br>39406669756<br>51062794864<br>61013715603<br>39669975288<br>61089600164                                                                                                   | PDC Pension<br>0<br>19458<br>20750<br>0<br>11874                                                                                                    | Enhance PenAmt 0 19458 20750 0 11874                                                                                                    | Family Pension           9584           13334           12459           14010           8867                                                            | Enhance PenUgTo<br>09-02-2007<br>06-03-2011<br>12-11-2013<br>31-12-2014<br>01-01-2017                                                                                                   |
| 27733                                | Ref No<br>142880<br>37308<br>107171<br>78378<br>159347<br>237501                                                                            | PPO No           144541(F)           22187(F)           113071(F)           149462(F)           116079(F)           872342(F)                                                            | Name<br>SART, SHANTT DEVI<br>SART MEDNA KANWAR<br>GULAB DEVI WO LARHAN LAL<br>VIMALA DEVI<br>GULAY DEVI<br>GULAY DEVI<br>BHANWAR KANWAR                                   | Account No<br>3940660755<br>5106279484<br>610375603<br>3966975388<br>61039757603<br>6103907184<br>6106907940                                                                            | PDC Pension<br>0<br>19458<br>20750<br>0<br>11874<br>19430                                                                                           | Enhance PenAmt           0           19458           20750           0           11874           19430                                                  | Family Pension           9584           13334           12459           14019           8867           11658                                            | Enhance PenUgTo<br>09-02-2007<br>06-03-2011<br>12-11-2013<br>31-12-2014<br>01-01-2017<br>14-02-2017                                                                                     |
| 2<br>7<br>3<br>3<br>7<br>8           | Ref No           142880           37308           107171           78378           159347           237501           476338                 | PPO No           144541(F)           22187(F)           113071(F)           149462(F)           116079(F)           872342(F)           22877(F)                                         | Name<br>SAIT. SHANTI DEVI<br>SAIT. SHANTI DEVI<br>GULAB DEVI W/O LARHAN LAL<br>VIMALA DEVI<br>GULAT DEVI<br>BI-MANWAR KANANAR<br>BI-MANWAR KANANAR                        | Account No 3940660755 5106279484 61013715003 3969975288 6108907940 6108997940 31179600794                                                                                               | POC Pension           0           19458           20759           0           11874           19430           19595                                 | Enhance PenAnt           0           19458           20750           0           11874           13935                                                  | Family Pendon           9584           13334           12450           14010           8667           11058                                             | Enhance Perulpto           09-02-2007           06-03-2011           12-11-2013           31-12-2014           01-01-2017           14-02-2017           17-03-2017                     |
| 2<br>7<br>3<br>3<br>7<br>7<br>8<br>8 | Ref No           142880           37308           107171           78378           159347           237501           476338           98700 | PPO No           144541(F)           22187(F)           113071(F)           113071(F)           149462(F)           116079(F)           872342(F)           22877(F)           174456(F) | Name<br>SAIT, SHANTI DEVI<br>SAIT, MESA KANWAR<br>GULAB DEVI WJO LAKHAN LAL<br>VIAALA DEVI<br>GULTU DEVI<br>BHANWAR KANWAR<br>MISS SHABANA BANO<br>SAIT KINDAN KANWAR     | Account No           39A0660756           31662704864           41013715603           39869072528           6108907144           61089979400           3170909744           61144717888 | POC Pansion           0           19458           20759           0           11874           19430           15959           13411                 | Ethance Perskett           0           19458           20759           0           1874           19395           13935           13411                 | Femily Pendon           9564           13334           12459           14019           8667           11658           8857           8850               | Enhance PendgTo<br>09-02-2007<br>09-03-2011<br>12-11-2013<br>31-12-2014<br>01-01-2017<br>14-02-2017<br>14-02-2017<br>14-02-2017<br>14-02-2018                                           |
| 2<br>7<br>3<br>3<br>7<br>7<br>8<br>8 | Ref No<br>142880<br>37308<br>107171<br>78378<br>159347<br>237501<br>476338<br>98700<br>327083                                               | PPO No<br>1.44541(F)<br>22187(F)<br>113071(F)<br>149462(F)<br>118079(F)<br>872342(F)<br>22877(F)<br>174456(F)<br>855856(F)                                                               | Name SMT, SHANTI DEVI SMT, SHANTI DEVI SMT, VESNA KAWAR GULAB DEVI W/O LASHAN LAL VIMALA DEVI GULUZ DEVI BHANWAR KANVAR MISS SHARANA BANO SMT KUNDAN KANWAR PRABHATI DEVI | Account No<br>39400640755<br>51062704864<br>61013715603<br>9869075288<br>61089600164<br>61089960164<br>311796607940<br>31179660794<br>61142770685                                       | POC Pansion           0           19458           20750           0           11874           19430           19430           19431           14817 | Ethasce PersAnt           0           10455           20759           0           11874           10439           13955           13411           14817 | Family Pendon           9584           13334           12450           14019           8867           8867           8850           8850           8890 | Enhance PerdpTo           09-02-2007           06-03-2001           12-11-2013           31-12-2014           01-01-2017           14-02-2017           14-10-2018           25-11-2018 |

| -     | INTEGRATE                    | D FINANCIAL F    | PENSION MANAGEMENT SYS<br>MENT OF RAJASTHAN | STEM                        |                          |                       |                 |                                |                     |                       | TOJAIPURPPO +    |
|-------|------------------------------|------------------|---------------------------------------------|-----------------------------|--------------------------|-----------------------|-----------------|--------------------------------|---------------------|-----------------------|------------------|
| Jee   | van Pramaan -                | EPPO - PDCCellF  | ayment - Data Entry - MIS Repor             | is - Payment Disbursement - | Legacy Data - First Paym | ent - Other Payment - | Pre16Revision - | PCR - Medical Diary Scheme     | - Monthly Account - | Transfer Of Pension + | Administrative - |
| Utili | ly - Authority II            | sertion - Help - |                                             |                             |                          |                       |                 |                                |                     |                       |                  |
| Re    | ports                        |                  |                                             |                             |                          |                       |                 |                                |                     |                       |                  |
| Se    | arch By<br>Additional Pensic | n MisMatch       | Search                                      |                             |                          |                       |                 |                                |                     |                       | 🛓 Download Pdf   |
| Age   |                              |                  | PPONo                                       |                             |                          |                       |                 |                                |                     |                       |                  |
| -Se   | slect-                       |                  | Enter PPO No.                               | Search                      |                          |                       |                 |                                |                     |                       |                  |
|       | Ref No                       | PPO No           | Name                                        | Treasury Pens               | on PDC Pensic            | n DOB                 | Age             | Treasury AdlPen                | PDC AdlPen          | AdlPen Rate(%)        | New AdlPen       |
| 625   | 355945                       | 58717(F)         | SULTAN BEGUM                                | 8867                        | 8867                     | 31 May 192            | 24 97           | 4434                           | 3547                | 50                    | 4434             |
| 453   | 200833                       | 1727(F)          | MAYA DEVI SHARMA                            | 3450                        | 8867                     | 22 Jan 192            | 5 97            | 1725                           | 0                   | 50                    | 4434             |
| 407   | 6925                         | 120656(F)        | MS. MADHU SAXENA                            | 21121                       | 11270                    | 01 Jul 1925           | 5 96            | 4434                           | 0                   | 50                    | 5635             |
| 53    | 104519                       | 105412(F)        | SHANTI DEVI                                 | 6056                        | 16179                    | 01 Jul 1925           | 5 96            | 3028                           | 0                   | 50                    | 8090             |
| 745   | 7725                         | 105718(F)        | MAINA DEVI                                  | 7775                        | 8867                     | 01 Jul 192            | 5 96            | 4434                           | 0                   | 50                    | 4434             |
| 304   | 500599                       | 5300(F)          | ROOP RAZDAN                                 | 13128                       | 13128                    | 03 Jan 192            | ю́ 96           | 6564                           | 5252                | 50                    | 6564             |
| 651   | 167239                       | 2726(F)          | SMT. SAVITRI                                | 19959                       | 14370                    | 03 Jan 192            | 6 96            | 9980                           | 5748                | 50                    | 7185             |
| 572   | 4600                         | 46053(F)         | MAYA SAXENA                                 | 10794                       | 10794                    | 30 Jun 192            | 6 95            | 5397                           | 4318                | 50                    | 5397             |
| 272   | 414418                       | 18752(F)         | RUKAIYA WO LT SADRUDDIN                     | 8867                        | 8867                     | 01 Jul 1926           | 95              | 4434                           | 0                   | 50                    | 4434             |
| 693   | 12512                        | 34180(F)         | L.P. SHARMA                                 | 10710                       | 12560                    | 15 Sep 192            | 6 95            | 6280                           | 3768                | 50                    | 6280             |
| Show  | 10 v Entri                   | es               |                                             |                             |                          |                       | Pa              | ge: 1 / 85 of 849 Records Firs | Previous 1 2        | 3 4 5 6 7 8           | 9 10 Next Last   |

Version 5.1.8.18

| -              | INTEGRATED FINAL<br>FINANCE DEPARTMENT, | NCIAL PENSION MANAGEME<br>GOVERNMENT OF RAJASTHAN | NT SYSTEM                                         |                                 |                                           |                                         | TOJAIPURPPO +           |
|----------------|-----------------------------------------|---------------------------------------------------|---------------------------------------------------|---------------------------------|-------------------------------------------|-----------------------------------------|-------------------------|
| Jeeva          | n Pramaan - EPPO -                      | PDCCellPayment - Data Entry - M                   | IS Reports - Payment Disbursement - Legacy Data - | First Payment - Other Payment - | Pre16Revision - PCR - Medical Diary Schen | ne - Monthly Account - Transfer Of Pens | ion - Administrative -  |
| Utility        | - Authority Insertion -                 | Help -                                            |                                                   |                                 |                                           | Treasury Transfer                       | And Authority Cancel    |
| Rep            | orts                                    |                                                   |                                                   |                                 |                                           | Trease y can y o                        |                         |
| Sear           | <b>ch By</b><br>ension Payment Above 10 | Lacs Search                                       |                                                   |                                 |                                           |                                         | L Download Pdf          |
| PPONo<br>Enter | PPO No.                                 | Search                                            |                                                   |                                 |                                           |                                         |                         |
|                | Ref No                                  | PPO No                                            | Name                                              |                                 | Account No                                | NetPayble                               | Head                    |
| 1              | 789484                                  | 2021469(F)                                        | HEMLATA PAREEK                                    |                                 | 39886072398                               | 2813574                                 | Family Pension          |
| 2              | 810886                                  | 1163302(P)                                        | SH.PARASHU RAM MEENA                              |                                 | 51004906147                               | 1095160                                 | Civil Pension           |
| 3              | 776291                                  | 1162903(P)                                        | DR. HARI RAM DANGI                                |                                 | 51081042210                               | 1442926                                 | Civil Pension           |
| 4              | 806936                                  | 1161663(P)                                        | CHHITAR MAL JAT                                   |                                 | 51072649587                               | 1029371                                 | Civil Pension           |
| 5              | 802146                                  | 1164835(P)                                        | SMT.PUSHPA SINGH                                  |                                 | 61001229140                               | 1326411                                 | Civil Pension           |
| 6              | 808194                                  | 2022185(F)                                        | SUNITA SHARMA                                     |                                 | 37548003970                               | 1013976                                 | Family Pension          |
| Show (         | 10 v Entries                            |                                                   |                                                   |                                 |                                           | Page: 1 / 1 of 6 Records Fi             | st Previous 1 Next Last |

| evan Pr          | ANCE DEPARTMENT                                                                       | GOVERNMENT OF RAJASTHA<br>PDCCellPayment - Data Entry                                                             | N<br>+ MiS Reports + Payment Disbursement + Legacy Data + Fir                                                                                                    | rst Payment + Other Payment + Pre16Revision +                                                                                        | PCR - Medical Diary Scheme - M                                                                 | Ionthly Account + Transfer Of Pension + Ad            | ministrative -                                                                                                    |
|------------------|---------------------------------------------------------------------------------------|----------------------------------------------------------------------------------------------------|----------------------------------------------------------------------------------------------------|----------------------------------------------------------------------------------------------------|------------------------------------------------------------------------------------------------|-------------------------------------------------------|----------------------------------------------------------------------------------------------------|
| ity-             | Authority Insertion -                                                                 | Help -                                                                                                    |                                                                                                    |                                                                                                    |                                                                                                | Treasury Transfer And Autoen                          | ir Concell                                                                                                    |
| nor              | ts                                                                                    |                                                                                                    |                                                                                                    |                                                                                                    |                                                                                                | Treepury/Bank/Branch Transfe                          | Report(LFC Report                                                                                                    |
| por              |                                                                                       |                                                                                                    |                                                                                                    |                                                                                                    |                                                                                                |                                                       |                                                                                                    |
| arch E           | ly.                                                                                   | _                                                                                                    |                                                                                                    |                                                                                                    |                                                                                                | _                                                     |                                                                                                    |
| Comn             | nunation Restoration                                                                  | > ~ Search                                                                                                    |                                                                                                    |                                                                                                    |                                                                                                |                                                       | Download Pdf                                                                                                    |
| lo lo            |                                                                                       |                                                                                                    |                                                                                                    |                                                                                                    |                                                                                                |                                                       |                                                                                                    |
| it PPC           | No.                                                                                   | Search                                                                                                    |                                                                                                    |                                                                                                    |                                                                                                |                                                       |                                                                                                    |
|                  | bef No.                                                                               | PPO No                                                                                                    | Name                                                                                                    | Account No                                                                                                    | PDC Pension                                                                                    | Commut Amount                                         | Restoration D                                                                                                    |
| _ P              |                                                                                       |                                                                                                    |                                                                                                    |                                                                                                    |                                                                                                |                                                       |                                                                                                    |
| ,                | 0256                                                                                  | 163835(P)                                                                                                    | SITA KUMARI                                                                                                    | 4079000300000564                                                                                                    | 28600                                                                                          | 83                                                    | 01-05-2018                                                                                                    |
| -                | 90256                                                                                 | 163835(P)<br>162150(P)                                                                                            | SITA KUMARI<br>LALITA NARANG                                                                                                    | 4079000300000564<br>51009956682                                                                                                    | 28600<br>22188                                                                                 | 83<br>28                                              | 01-05-2018                                                                                                    |
| 0                | 90256<br>99010<br>90348                                                               | 163805(P)<br>162150(P)<br>164009(P)                                                                               | SITA KUMARI<br>LALITA NARANG<br>RAM DAYAL BOHRA                                                                                                    | 407900030000564<br>51009956682<br>61330364752                                                                                        | 28600<br>22188<br>23684                                                                        | 83<br>28<br>29                                        | 01-05-2018<br>01-05-2018<br>01-05-2018                                                                                                   |
| 9<br>8<br>9<br>1 | 90256<br>99010<br>90348<br>147906                                                     | 163833(P)<br>162150(P)<br>164009(P)<br>163002(P)                                                                  | SITA KUMARI<br>LALITA NARANG<br>RAM DAYAL BOHRA<br>RAM KISHORE                                                                                                    | 4079000300000564<br>51009956682<br>61230364752<br>02090100011502                                                                     | 28600<br>22188<br>23684<br>9610                                                                | 83<br>28<br>29<br>524                                 | 01-05-2018<br>01-05-2018<br>01-05-2018<br>01-05-2018                                                                                     |
|                  | 20256<br>20010<br>20348<br>147906<br>235173                                           | 163835(P)<br>162150(P)<br>164008(P)<br>163302(P)<br>863923(P)                                                     | SITA KUMARR<br>LIALTIN NARANG<br>RAM DAYAL BOHRA<br>RAM KISHORE<br>RAM GOHAL ADRAWAL                                                                                          | 4079000300000564<br>5100955662<br>6130364752<br>02090100011502<br>1939000100164279                                                   | 28600<br>22188<br>23684<br>9610<br>32500                                                       | 83<br>28<br>29<br>524<br>1791                         | 01-05-2018<br>01-05-2018<br>01-05-2018<br>01-05-2018<br>01-05-2018                                                                       |
|                  | 20256<br>29010<br>20348<br>147906<br>235173<br>20449                                  | 163805(P)<br>162150(P)<br>16409(P)<br>163302(P)<br>863923(P)<br>164163(P)                                         | SITA KUMARI<br>LALITA KURANG<br>RAM KONAL BOHRA<br>RAM KONEL ROMANL<br>PARAHU DANAL                                                                                           | 4570002300005544<br>51009956482<br>61330354732<br>0209100011502<br>199900010011502<br>199900010011502                                | 28600<br>22188<br>23684<br>9610<br>32500<br>15137                                              | 83<br>28<br>29<br>524<br>1791<br>60                   | 01-05-2018<br>01-05-2018<br>01-05-2018<br>01-05-2018<br>01-05-2018<br>01-06-2018                                                         |
|                  | 00256<br>09010<br>00348<br>147906<br>135173<br>00449<br>149687                        | 1638135(P)<br>162150(P)<br>164009(P)<br>164302(P)<br>863923(P)<br>164163(P)<br>165485(P)                          | SITA KUMARI<br>LILITA NARANG<br>RAM DXVAL BOHRA<br>RAM OSHIGIE<br>RAM OSHIGIE<br>JAHOOR                                                                                       | 4079000300000844<br>51009956482<br>61330364732<br>0209100011502<br>19990001011502<br>1999000001502<br>9040200056<br>4066000100118274 | 28600<br>22185<br>23684<br>9010<br>32500<br>15137<br>11260                                     | 83<br>28<br>29<br>524<br>40<br>646                    | 01-05-2018<br>01-05-2018<br>01-05-2018<br>01-05-2018<br>01-05-2018<br>01-05-2018<br>01-06-2018<br>01-07-2018                             |
|                  | 00256<br>00256<br>0048<br>047906<br>0435173<br>00449<br>00449<br>00449                | 163835(P)<br>162150(P)<br>164205(P)<br>164205(P)<br>163302(P)<br>165302(P)<br>164163(P)<br>165885(P)<br>164449(P) | SITA KUMARI<br>LILITA NARANG<br>RAM DAVAL BOHRA<br>RAM KUSHORE<br>RAM GORHA LABRAVAL<br>PRAB IN DAVAL<br>JAHOOR<br>RAM ADOP MEENA                                             | 4079000300000044<br>5100995642<br>01330364732<br>0209010011502<br>1149900100011502<br>1149200056<br>6466000100118274<br>5107175320   | 28600<br>22188<br>23684<br>9010<br>32560<br>15137<br>11260<br>22998                            | 83<br>29<br>29<br>24<br>4<br>7791<br>60<br>646<br>155 | 01-05-2018<br>01-05-2018<br>01-05-2018<br>01-05-2018<br>01-05-2018<br>01-06-2018<br>01-06-2018<br>01-06-2018                             |
|                  | 190236<br>19010<br>10048<br>147906<br>1235173<br>100449<br>149667<br>148404<br>148466 | 164033(P)<br>162150(P)<br>164098(P)<br>163302(P)<br>863922(P)<br>164163(P)<br>164488(P)<br>164489(P)<br>164489(P) | SITA KUMARI<br>LILITA KURANG<br>RAM GOYAL BOHRA<br>RAM KISHORE<br>RAM KISHORE<br>PRABHU DAYAL<br>JAHOOR<br>RAM ROOR<br>RAM RAMENT                                             | 407%000100000644<br>5100%954462<br>61333954732<br>020%100011502<br>1942200056<br>4666000010118274<br>5101775320                      | 28600<br>22188<br>23684<br>9010<br>32500<br>15137<br>11260<br>22898<br>27330                   | 83<br>29<br>20<br>24<br>7791<br>60<br>645<br>55<br>55 | 01-05-2018<br>01-05-2018<br>01-05-2018<br>01-05-2018<br>01-05-2018<br>01-06-2018<br>01-06-2018<br>01-06-2018<br>01-06-2018               |
|                  | 20236<br>19010<br>447906<br>235173<br>235173<br>448404<br>448466<br>10134             | 14233077<br>14235077<br>14235077<br>144008077<br>143300777<br>14446077<br>15448077<br>15448077<br>63076077        | SITA KIANAR<br>LALITA KIRANG<br>RAM GAVAL DOMA<br>RAM KISHORE<br>RAM KISHORE<br>JANDOR<br>RAM GOPM AGBAWAL<br>JANDOR<br>RAM ROOP MEENA<br>MAYA KIRIST<br>JAGA, KISHORE JASORA | 407%000100005644<br>51009956462<br>61330567792<br>02097100011502<br>19402200056<br>4066000100118274<br>51077752200<br>61001151027    | 28600<br>22188<br>23684<br>4010<br>23500<br>15137<br>11200<br>22896<br>22896<br>22896<br>31222 | 83<br>29<br>29<br>20<br>40<br>40<br>464<br>41         | 01-05-2018<br>01-05-2018<br>01-05-2018<br>01-05-2018<br>01-05-2018<br>01-05-2018<br>01-05-2018<br>01-08-2018<br>01-08-2018<br>01-08-2018 |

Version 5.1.8.18

#### Data In PDC

- इसके अंतर्गत PDC को forward किये गए data की सूची प्राप्त की जा सकती है।
  - 1. Data in PDC tab पर click करे।
  - 2. Click करने के उपरान्त निम्न screen प्रदर्शित होगी।

| Jamman EVPO - POCCellPayment - Bala Daty - ME Reports - Payment Distansement - Legary Data - Print Payment - Other Payment - Prent Releasion - PCR - Medical Diary Scheme - Monthly Account - Transfer Of Pension - Administra<br>Vetty - Authority Superior - Heig - Transfer Of Pension - Heig - Transfer Of Pension - Heig - Transfer Of Pensi |            |           |                 |                  |             |             |             |                         |                 |             |
|----------------------------------------------------------------------------------------------------|------------|-----------|-----------------|------------------|-------------|-------------|-------------|-------------------------|-----------------|-------------|
| 90<br>86                                                                                                    | No<br>1362 |           | Search          |                  |             |             |             |                         |                 |             |
|                                                                                                    | RefNo      | PPO No    | Receiver Name   | Department       | Designation | Account No  | IFSCCode    | Head                    | Status          | Action      |
|                                                                                                    | 217243     | 861362(F) | KAUSHAL YA DEVI | PANCHAYAT SAMITI | U.D.C.      | 51084388052 | SBIN0031107 | Panchayat Samiti Family | Pension Running | Q.Full Deta |
|                                                                                                    |            |           |                 |                  |             |             |             |                         |                 |             |
|                                                                                                    |            |           |                 |                  |             |             |             |                         |                 |             |
|                                                                                                    |            |           |                 |                  |             |             |             |                         |                 |             |
|                                                                                                    |            |           |                 |                  |             |             |             |                         |                 |             |

3. Pensioner के payment status की जानकारी हेतु PPO number field में PPO number डालकर search button पर click करे।

ion 5.1.8.18

ion 5.1.8.18

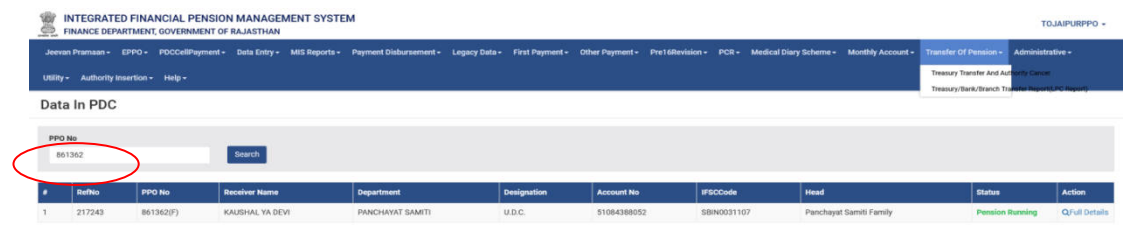

4. Action tab में Full details option पर click करे।

| 2       | INTEGRATED FINANCIAL PENSION MANAGEMENT SYSTEM TO JAIPURPH                                                                                                    |                   |                  |               |                        |               |                 |                 |                 |            |                        | TOJAIPURPPO +     |               |                 |               |
|---------|----------------------------------------------------------------------------------------------------|-------------------|------------------|---------------|------------------------|---------------|-----------------|-----------------|-----------------|------------|------------------------|-------------------|---------------|-----------------|---------------|
| Jeev    | n Pramaan - EPF                                                                                                    | o - PDCCellPaymer | t - Data Entry - | MIS Reports - | Payment Disbursement - | Legacy Data - | First Payment - | Other Payment - | Pre16Revision - | PCR-       | Medical Diary Scheme - | Monthly Account - | Transfer Of P | msion - Admini  | strative -    |
| Utility | Utility - Authority Insection - Help - Treasury Tansford And Automy General Insection - Help - Treasury Tansford And Automy General Insection - Treasury Insection - Help - Treasury Insection - Help - Help - Help - Help - Help - Help - Help - Help - Help |                   |                  |               |                        |               |                 |                 |                 |            |                        |                   | cell          |                 |               |
| Data    | Data In PDC                                                                                                    |                   |                  |               |                        |               |                 |                 |                 |            |                        |                   |               |                 |               |
| PPO     | No                                                                                                    |                   |                  |               |                        |               |                 |                 |                 |            |                        |                   |               |                 |               |
| 86      | 1362                                                                                                    |                   | Search           |               |                        |               |                 |                 |                 |            |                        |                   |               |                 |               |
|         | RefNo                                                                                                    | PPO No            | Receiver Name    |               | Department             |               | Designation     | Account No      | iB              | SCCode     | Head                   |                   |               | Status          | Action        |
| 1       | 217243                                                                                                    | 861362(F)         | KAUSHAL YA DE    | NI .          | PANCHAYAT SAMITI       |               | U.D.C.          | 5108438805      | 2 SE            | BIN0031107 | Panchaya               | t Samiti Family   |               | Pension Running | QFull Details |

rsion 5.1.8.18

Version 5.1.8.18

5. उसके पश्चात् नीचे दर्शायी गयी payment की monthwise details प्राप्त की जा सकती है।

| Automic Paralan       EPPO       PODColligament       Mail Rapports       Payment Disbursement       Lagacy Data       First Payment       Other Payment       Other                                                                                                    | Monthly Accou | runt + Transfer Of<br>Treasury Tr | Pension - Administ          | ative -       |
|----------------------------------------------------------------------------------------------------|---------------|-----------------------------------|-----------------------------|---------------|
| Weige         PPO IO         22440       Search         Search                                                                                                    |               | Treasury Tr                       | 1                           |               |
| PD De           12/24/6         Seconde           Nethic         PP De/         Seconde         Despination         Account No         FFSCOde           1         31541         12/25/40/9         RiceNorte Manne         Do.P. (A 1)         PFS         2620000700/70/3F         FFSCOde           2022         v         v         V         NetWork Manne         Do.P. (A 1)         PFS         2620000700/70/3F         FFSCOde           Name         Rander (R 1)         Rander (R 1)         Rander (R 1                                                                                                    |               |                                   | ransfer And Authority Canoe | E .           |
| PPO be         Image: Concentration of the concentration of the concentrate of the concentrate of the concentration of the           |               | Treasury/B                        | ank/Branch Transfer Report  | (LPC Report)  |
| PPO IO       Receive a section of the section of the section                                           |               |                                   |                             |               |
| Image: Problem state state sta |               |                                   |                             |               |
| Name         Department         Department         Designation         Account NJ         Itemation         IfSCCode           2027         v         v                                                                                                    |               |                                   |                             |               |
| Netho         PPD No         Receiver Hame         Degration         Designation         Account No         PSC Code           1         13151         124346(P)         KISHAN LAL         D.D.P.(J.)         IPS         226300300070478         FRICE Code           2022         v         v         V         V         Name         Redirer (R.G.C)         D.D.P. (J.)         IPS         226300300070478         FRICE Code           1         Mame         v         V         V         V         V         V         V         PSC Code         No         No         PR         226300300070478         V         PR         V         PR         226300300070478         V         PR         V         PR         V         PR         V         PR         V         PR         V         V         PR         V         V         V         PR         V         V         V         PR         V         V         V         V         V         V         V         V         V         V         V         V         V         V         V         V         V         V         V         V         V         V         V         V         V         V         V                                                                                                    |               |                                   |                             |               |
| Name         Basic(0)         Commut(C)         RedPeriod         D.A         IR         AddPen         MedAvit         Of Ave         Total         Averant         Total         Recovery         NetPeriod         NetPeriod                                                                                                    | н             | Head                              | Status                      | Action        |
| 2022         2           Mane         Bašcijii         Commut()         RedPen (B-c)         DA         IR         AddPen         MedAvit         DiAu         IX         AddPen         MedAvit         DiAu         Arear         To5         Recovery         NetPapabe(h)           1         SH.KSHAN LAL         10,200         0         1,20,200         38,205         0         2,5400         0         0         0         0         0         0         1,61,445           2         SH.KSHAN LAL         10,200         38,005         0         20,400         0         0         0         0         0         1,61,445                                                                                                    | A             | AIS-Civil                         | Pension Running             | QFull Details |
| Name         Basic(0)         Commut(C)         RedPen (B-C)         DA         IB         AddPen         MedAvit         DiAvit         Arrear         TD         Eccovery         NetPagable(h)           1         SH. KISHAN LAL         1/02/700         0         1/02/700         38/205         0         20.540         0         0         0         0         0         1/01/445           2         SH. KISHAN LAL         1/02/700         0         1/02/700         38/205         0         20.540         0         0         0         0         0         1/01/445                                                                                                    |               |                                   |                             |               |
| 1         SH, KSHANLAL         1,02,700         0         1,02,700         38,205         0         20,540         0         0         0         0         0         0         1,01,445           2         SH, KSHANLAL         1,02,700         31,207         38,205         0         20,540         0         0         0         0         0         0         1,01,445                                                                                                    | RBI Paid(P)   | Diff (N-P)                        | Status                      | PaymentDt     |
| Z SH. KISHAN LAL 1,02,700 0 1,02,700 38,205 0 20,540 0 0 0 0 0 0 0 0 0 1,61,445                                                                                                    | 1,61,445      | 0                                 | Payment Done                | 01-03-2022    |
|                                                                                                    | 1,61,445      | 0                                 | Payment Done                | 02-04-2022    |
| 3 SH. KISHAN LAL 1,02,700 U 1,02,700 38,205 0 20,540 0 0 0 0 0 0 1,61,445                                                                                                    | 1,61,445      | 0                                 | Payment Done                | 01-02-2022    |
| how (10                                                                                                    | Page          | 1/1 of 0 Records                  | First Previous              | 1 Next Last   |
| R/m [10 - 7] Linites                                                                                                    | Page. I       | 17 TOTO Records                   | THE PIENOUS                 | Last          |

#### **Important Notes**-

Legacy update to be done for –

- 1- Pension to family conversion (Date of Death)
- 2- Bank Detail update (A/c no., IFSC, Branch etc.)
- 3- Receiver name change.
- 4- Pension amount.
- 5- Head change/update.
- 6- Commutation update.
- 7- Enhance pension update.
- 8- PAN/Aadhar No. update.